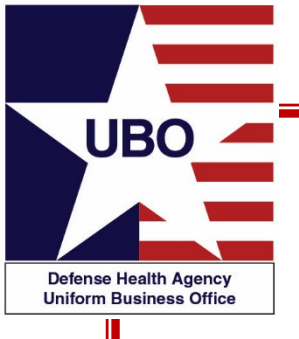

#### **ABACUS Custom Tools Reports**

#### 25 August 2020 0800 – 0900 EDT 27 August 2020 1400 – 1500 EDT

#### For entry into the webinar, log into: <u>http://federaladvisory.adobeconnect.com/ubo\_webinar</u>.

Enter as a guest with your full name and Service or DHA affiliation for attendance verification.

Instructions for CEU credit are at the end of this presentation.

View and listen to the webinar through your computer or Web–enabled mobile device. Note: The DHA UBO Program Office is not responsible for and does not reimburse any airtime, data, roaming or other charges for mobile, wireless and any other internet connections and use.

If you need technical assistance with this webinar, contact us at webmeeting@federaladvisory.com.

You may submit a question or request technical assistance at any during a live broadcast time by entering it into the "Question" field of Adobe Connect.

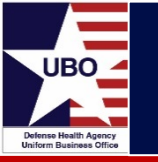

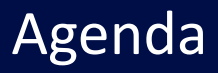

- What is ABACUS Custom Tools?
- Available ABACUS Custom Tools reports
- Running a report in ABACUS Custom Tools
- Tips and Tricks
- Specific ABACUS Custom Tools reports
- ABACUS Resources

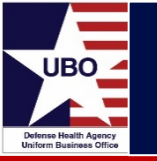

- ABACUS Custom Tools is a collection of reports\* found within each MTF database.
- Custom Tools reports are run using a selected Line of Business (LOB) and specified date range.

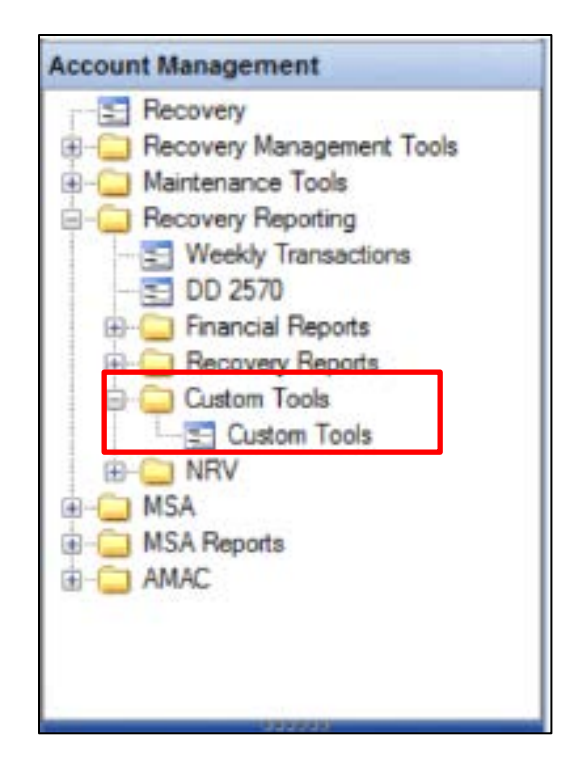

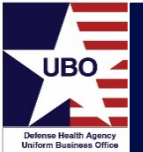

## Available Reports

| sport C                                      | itera                                                                                                    | Dec              |
|----------------------------------------------|----------------------------------------------------------------------------------------------------|------------------|
| hoop                                         | AAATEST                                                                                                    | Hun              |
|                                              | AATEST                                                                                                    |                  |
| B                                            | Adest                                                                                                    |                  |
| 444                                          | ACCOUNTS by A REGATIVE BALANCE                                                                                                    | I THE R. L.      |
| (eds)                                        | ACCOUNTS OVER 150 DAYS OLD                                                                                                    |                  |
|                                              | ADM Load Erons                                                                                                    |                  |
| -                                            | ADM's Received but Rejected                                                                                                    | _                |
|                                              | Aged Bling by North - Hardcoded date                                                                                                    |                  |
|                                              | ANALYSIS - CLAIM PROCESSING                                                                                                    | -                |
|                                              | ANALYSIS - ETU PROCESSING                                                                                                    |                  |
|                                              | ANALYSIS - MONTHLY TRANSACT AMOUNTS BY LOB                                                                                                    |                  |
|                                              | ANALYSIS - SITE ANALYSIS REPORT<br>ANALYSIS - TO INCACTION COMMON BY 100                                                                                                    |                  |
|                                              | ANALYSIS OF OHI DISCOVERY ENTERED                                                                                                    |                  |
|                                              | AR Clean Up Aging Report                                                                                                    |                  |
|                                              | BILLING ACTIVITY REPORT                                                                                                    |                  |
|                                              | BILLINGS BY ACCOUNT TYPE                                                                                                    |                  |
|                                              | Owck Posing Report by Poster                                                                                                    |                  |
|                                              | CHECK POSTING SUMMARY                                                                                                    |                  |
|                                              | Check Posting Summary by Account                                                                                                    |                  |
|                                              | Ckr Podra Summary                                                                                                    |                  |
|                                              | CLAIMS PEDDING TRAISSION PROR TO X DATE                                                                                                    |                  |
|                                              | CLEAN CLAIM REPORT - BILL VERSION 1 WITH PAYMENTS                                                                                                    |                  |
|                                              | Coast Guard PATCAT biling report                                                                                                    |                  |
|                                              | CONVERSION - NEGATIVE BALANCE REPORT                                                                                                    |                  |
|                                              | Delated following Claim Review Claims                                                                                                    |                  |
|                                              | Deleted Adjusted Claim Review Claims<br>DORMANT PATIENT LISTING                                                                                                    |                  |
| oen Te                                       | Deleted Adjusted Clam Review Clams DORMANT PATIENT LISTING V                                                                                                    | - 0 💌            |
| om Te<br>sport (                             | Deleted Adjusted Clam Review Clams<br>DORMANT PATIENT LISTING *                                                                                                    | Ban              |
| sport (<br>sport (                           | Deleted Adjusted Clam Review Clams<br>DORMANT PATIENT LISTING<br>sols<br>Citeria<br>AdATEST                                                                                                    | a D D            |
| sen Te<br>sport (<br>sport                   | Deleted Adjusted Dam Review Clams<br>DORMANT PATIENT LISTING                                                                                                    | D D Run          |
| sport (<br>aport<br>DB                       | Deleted Adjusted Clam Review Clams DORMANT PATIENT LISTING                                                                                                    | Run              |
| port Tropport (<br>aport )<br>DB             | Deleted Adjusted Cam Review Clams<br>DORMANT PATIENT LISTING *  sols  Citeria  AMATEST  ECCODE TRANSACTION REPORT EASIV Clams Bild Report ELECTRONIC VALIDATION REPORT - 837 ELECTRONIC VALIDATION REPORT - NCPDP                                                                                                    | Run              |
| sport (<br>sport (<br>sport<br>DB<br>(te(k)) | Deleted Adjusted Clem Review Cleme<br>DORMANT PATIENT LISTING *  sols  Citeria  AVATEST  ECODE TRANSACTION REPORT ECODE TRANSACTION REPORT - 837 ELECTRONIC VALIDATION REPORT - 837 ELECTRONIC VALIDATION REPORT - 837 ELECTRONIC VA | Run<br>Filippet  |
| sport (<br>sport (<br>sport<br>DB<br>de(s)   | Deleted Adjusted Clam Reveew Clams DORMANT PATIENT LISTING                                                                                                    | Rin<br>Filosoft  |
| arm Te<br>sport (<br>npog<br>DB<br>de(k)     | Deleted Adjusted Clam Review Clams DORMANT PATIENT LISTING                                                                                                    | Run              |
| om Te<br>sport (<br>sport )<br>B<br>de(s)    | Deleted Adjusted Claim Review Claims<br>DORMANT PATIENT LISTING                                                                                                    | Run              |
| sport (<br>sport (<br>nport<br>DB<br>Me(k)   | Deleted Adjusted Clem Review Cleme DORMANT PATIENT LISTING  sols  Citeria  AAATEST  ECODE TRANSACTION REPORT ESSIV Clame Bilde Report ELECTRONIC VALIDATION REPORT - 837 ELECTRONIC VALIDATION REPORT - 837 ELECTRONIC VALIDATION REPORT - 837 EN DB - w2559 NO SISINATURE OR MISSIN3 ER DB - w2559 NO SISINATURE OR MISSIN3 ER DB - W2762 SISINATURE OR MISSIN3 ER DB - W2762 SISINATURE OR MISSINATURE OR MISSINATURE OR    | Run              |
| om Te<br>sport (<br>DB<br>de(e)              | Deleted Adjusted Claim Review Claims<br>DORIMANT PATIENT LISTING                                                                                                    | Rn<br>Fileet     |
| om Te<br>sport (<br>opot<br>DB<br>de(k)      | Deleted Adjusted Claim Review Claims DORMANT PATIENT LISTING                                                                                                    | Ru               |
| om Te<br>sport (<br>sport )<br>DB<br>de(s)   | Deleted Adjusted Claim Review Claims DORMANT PATIENT LISTING                                                                                                    | Run              |
| om Te<br>sport (<br>sport<br>DB<br>de(s)     | Deleted Adjusted Clam Reveew Clams DORMANT PATIENT LISTING                                                                                                    | Rn<br>Rn<br>Rect |
| om Te<br>sport (<br>aport<br>DB<br>de(k)     | Deleted Adjusted Claim Review Claim DORMANT PATIENT LISTING                                                                                                    | Ru               |
| sport (<br>sport (<br>aport )<br>DB<br>de(k) | Deleted Adjusted Claim Review Claim DORMANT PATIENT LISTING                                                                                                    | Ru               |
| om Te<br>sport (<br>sport )<br>DB<br>te(s)   | Deleted Adjusted Clem Review Cleme DORMANT PATIENT LISTING                                                                                                    | Run              |
| om Te<br>sport (<br>oport<br>DB<br>de(k)     | Deleted Adjusted Clem Review Cleme<br>DORMANT PATIENT LISTING                                                                                                    | Ro               |
| om Tr<br>sport (<br>noot<br>DB<br>de(s)      | Deleted Adjusted Claim Review Claims DORMANT PATIENT LISTING                                                                                                    | Run              |
| om Tr<br>sport (<br>)B<br>(de(d)             | Deleted Adjusted Clem Review Cleme<br>DORMANT PATIENT LISTING                                                                                                    | Ru               |
| sport (<br>sport (<br>DB<br>stele)           | Deleted Adjusted Claim Review Claims DORMANT PATIENT LISTING                                                                                                    | Rn<br>Rn<br>Rect |
| om Te<br>sport (<br>aport<br>DB<br>de(k)     | Deleted Adjusted Claim Review Claims DORMANT PATIENT LISTING                                                                                                    | Ru               |
| om Te<br>sport (<br>aport<br>DB<br>ste(s)    | Deleted Adjusted Claim Review Claims DORMANT PATIENT LISTING   sols  Citeria  AMATEST  ECCODE TRANSACTION REPORT EASING ENDER Black Report ELECTRONIC VALIDATION REPORT - 837 ELECTRONIC VALIDATION REPORT - 837 ELECTRONIC VALIDATION REPORT - 837 ELECTRONIC VALIDATION REPORT - NCPDP ER DB - vS259 NO SIGNATURE OR MISSING EN DB - WORKPLOW BY CLAIM ER DB - VSER TO LEGAL ETU - ETU PROVEDERS MISSING EXPIRED MISSING DD FORM 2580 RATE HIGH DOLLAR ROLLOW UP LIST HOLD FOR REVER BULES ETU PROVERS MISSING TARIASTIST CONTACT NFORMATION REQUESTS ACTIVE ONLY INFORMATION REQUESTS ALL STATUS INFORMATION REQUESTS ALL STATUS INFORMATION REQUESTS ALL CONTRACT INFORMATION REQUESTS ALL STATUS INFORMATION REQUESTS ALL STATUS INFORMATION REQUESTS ALL STATUS INFORMATION REQUESTS ALL STATUS INFORMATION REQUESTS ALL STATUS INFORMATION REPORT TO X DATE INFORMATION REQUESTS ALL STATUS INFORMATION REPORT TO X DATE INFORMATION REPORT ALL ACTIVE ALL ACTIVE ACTIVE SUBMER INFORMATION REPORT ALL ACTIVE ALL ACTIVE ALL ACTIVE ALL ACTIVE ALL ACTIVE ALL ACTIVE ALL ACTIVE ALL ACTIVE ALL ACTIVE ALL ACTIVE ALL ACTIVE ALL ACTIVE ALL ACTIVE ALL ACTIVE ALL ACTIVE ALL ACTIVE ALL    | Run              |
| port Te<br>sport (<br>aport<br>DB<br>Me(k)   | Develop Adjusted Dam Review Clams DORMANT PATIENT LISTING                                                                                                    | Run              |
| om Te<br>sport (<br>agost<br>DB<br>Me(s)     | Deleted Adjusted Claim Review Claims DORMANT PATIENT LISTING                                                                                                    | Rin              |

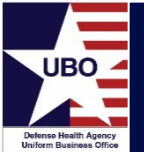

## Available Reports

| pot                                            | Otteria                                                                                                    |                                                                                                    |
|------------------------------------------------|----------------------------------------------------------------------------------------------------|----------------------------------------------------------------------------------------------------|
|                                                | Troumer .                                                                                                    | Run                                                                                                    |
| leport                                         | AAATEST                                                                                                    | ×                                                                                                    |
| 0.0                                            | MSA1-IN CLAIMS WITH TOTAL BED DAYS > TOTAL UNITS                                                                                                    | ^                                                                                                    |
| UB.                                            | MULTIPLE CARRIER ADDRESS BILLING ERROR                                                                                                    |                                                                                                    |
| de la la                                       | NDAA 717 PATIENT REPORT                                                                                                    | The second second second second second second second second second second second second second second second se |
|                                                | NOAA PATCAT billing report                                                                                                    |                                                                                                    |
|                                                | Non-Nevy PATCAT bling report                                                                                                    |                                                                                                    |
| -                                              | OHI Discovery - Riled and Collected Amounts                                                                                                    |                                                                                                    |
|                                                | OHI Discovery - Claims created after OHID Date                                                                                                    |                                                                                                    |
|                                                | OHI Discovery - Coverages entered after OHID Date                                                                                                    |                                                                                                    |
|                                                | OHI Discovery - Coverages in OHI Load Errors                                                                                                    |                                                                                                    |
|                                                | OHI Discovery - OHI found, but not in Democraphics                                                                                                    |                                                                                                    |
|                                                | OHI DISCOVERY RESPONSE TOTALS BY DATE                                                                                                    |                                                                                                    |
|                                                | OHI MISSING ERROR REPORT                                                                                                    |                                                                                                    |
|                                                | OPEN CLAIRS BY LOB                                                                                                    |                                                                                                    |
|                                                | PAD CLAIMS BY LOB                                                                                                    |                                                                                                    |
|                                                | PATIENT INSURANCE LISTING                                                                                                    |                                                                                                    |
|                                                | Payer Edit Pule for Pix Coverage Needs Reviewed                                                                                                    |                                                                                                    |
|                                                | PAYMENT POSTING ACTIVITY REPORT                                                                                                    |                                                                                                    |
|                                                | PAYMENT TRANSACTIONS BY ACCOUNT/DISCHARGE DATE                                                                                                    |                                                                                                    |
|                                                | Payor Analysis Report                                                                                                    |                                                                                                    |
|                                                | Payor Analysis Report - OHI LOBS ONLY<br>BOTENTIAL DURI PATE OLANAS FOR DEVIEW                                                                                                    |                                                                                                    |
|                                                | PRINTED CLAIMS VALIDATION REPORT                                                                                                    |                                                                                                    |
|                                                | PRO EDIT RULES ON FOR MTF                                                                                                    |                                                                                                    |
|                                                | Provider Created Claims by DOS and MEPR                                                                                                    |                                                                                                    |
|                                                | Public Heath PATCAT billing report                                                                                                    | *                                                                                                    |
| om Ti                                          | ools                                                                                                    |                                                                                                    |
| om Ti<br>lepot (                               | ools<br>Citera                                                                                                    |                                                                                                    |
| om Ti<br>lepot (                               | pols<br>Ditens<br>AAATEST                                                                                                    | en O 😖                                                                                                    |
| om Ti<br>lepot (<br>lepot                      | ools<br>Ditens<br>AMATEST<br>PRINTED CLAIMS VALIDATION REPORT                                                                                                    | a D e                                                                                                    |
| om Ti<br>lepot l<br>lepot                      | ools<br>Otens<br>AAATEST<br>PRINTED CUAIMS VALIDATION REPORT<br>PRO EDIT RULES ON FOR MTF                                                                                                    | Ro<br>A                                                                                                    |
| om Ti<br>lepot (<br>lepot<br>0B                | ooks<br>Citeria<br>AAATEST<br>FRITEO CLAIMS VALIDATION REFORT<br>PRO EDIT RULES ON FOR MTF<br>Provider Created Claims by DOS and MEPR                                                                                                    | Ru                                                                                                    |
| om Ti<br>leport (<br>leport<br>OB<br>ate(s)    | Diferes AAATEST PRINTED CLAIMS VALIDATION REPORT PRIO EDIT RULES ON FOR MTF Provider Clave Clave DOS and MEPR Public Health PATICAT billing report REVECTION PATIENTS AND DERIFICITED DISCOMPTION                                                                                                    | Run<br>Filteret                                                                                                 |
| om Ti<br>leport (<br>leport<br>OB<br>ate(s)    | Polis Citeria AAATEST PRIVITEO CLAIMS VALIDATION REPORT PROVIDEr Claims by DOS and MEPR Provider Clasted Claims by DOS and MEPR Public Heath PATCAT billing report REJECTED PATIENTS AND REJECTED DESCRIPTION RX Dens Succh Adultment Report                                                                                                    | Rn<br>Fact                                                                                                    |
| om Ti<br>leport (<br>leport<br>OB<br>ate(k)    | AAATEST<br>AAATEST<br>PRIVED CLAMS VALIDATION REPORT<br>PRO EDIT RULES ON FOR MTF<br>Provider Created Clams by DOS and MEPR<br>Puble Heath PATCAT billing report<br>RUECTED PATIENTS AND REJECTED DESCRIPTION<br>RX Days Supply Adjustment Report<br>RX Line tem Negative Biance report                                                                                                    | Rn<br>Ren                                                                                                    |
| om Ti<br>leport (<br>leport<br>OB<br>ate(s)    | AAATEST AAATEST PRINTED CLAIMS VALIDATION REPORT PRO EDIT RULES ON FOR MTF Provider Created Claims by COS and MEPR Public Headth PATCAT billing report REJECTED PATIENTS AND REJECTED DESCRIPTION RX Days Susply Adjustment Report RX Line tem Heapative Billinger export RX Line tem Heapative Billinger export RX Line tem Heapative Billinger export RX Line tem Heapative Billinger export RX Line tem Heapative Billinger export RX Line tem Heapative Billinger export RX Line tem Heapative Billinger export RX Line tem Heapative Billinger export RX Line tem Heapative Billinger export RX Line tem Heapative Billinger export RX Line tem Heapative Billinger export RX Line tem Heapative Billinger export RX Line tem RX                                                                                                    | Ru Ru                                                                                                    |
| om Ti<br>lepot (<br>lepot<br>OB<br>ate(s)      | AAATEST AAATEST PRINTEO CLAIMS VALIDATION REPORT PROVIDE Casted Claims to DOS and MEPR Public Health PATICAT billing report REJECTED PATIENTS AND REJECTED DESCRIPTION RX Days Supply Adjustment Report RX Line tern Negative Balance report RX Line tern Negative Balance report RX Line tern Negative Balance report RX Line tern Negative Balance report RX Line tern Negative Balance (Baard on DOS)                                                                                                    | Ru                                                                                                    |
| om Ti<br>lepot (<br>lepot<br>OB<br>ate(s)      | AAATEST<br>AAATEST<br>PRIVITEO CLAIMS VALIDATION REPORT<br>PROVIDER Clauter by DOS and MEPR<br>Provider Created Claims by DOS and MEPR<br>Provider Created Claims grapon<br>REJECTED PATIENTS AND REJECTED DESCRIPTION<br>RX Days Suppl Adjustment Report<br>RX Lore ten Negative Balance report<br>RX Lore ten Negative Balance report<br>RX Lore ten Negative Balance report<br>RX Lore Service Report (Based on DOS)<br>test                                                                                                    | Rn<br>Baset                                                                                                    |
| om Ti<br>lepot (<br>lepot<br>0B<br>ate(s)      | AAATEST AAATEST PRIVIEW CLAIMS VALIDATION REPORT PRO EDIT RULES ON FOR MTF Provider Created Claims by DOS and MEPR Public Health PATCAT Shing report RELECTED PATIENTS AND REJECTED DESCRIPTION RX Days Supply Adjustment Report RX Line tem Negative Blance report RX Line tem Negative Blance report RX Line tem Negative Blance report RX Line tem Negative Blance report RX Line tem Negative Blance report RX Line tem Negative Blance report RX Line tem Negative Blance report RX HUMBER TO CONTROL NUMBER LOOKUP REPORT Socretarial Designee Report (Based on DOS) test Text                                                                                                    |                                                                                                    |
| om Ti<br>lepot i<br>lepot<br>OB<br>ate(x)      | AAATEST<br>AAATEST<br>PRINTEDICUMIS VALIDATION REPORT<br>PRINTEDICUMIS VALIDATION REPORT<br>PROVING Casted Claims by DOS and MEPR<br>Public Health PATCAT billing import<br>RELECTED PATIENTS AND REJECTED DESCRIPTION<br>RX Days Supply Adjustment Report<br>RX Line tern Negative Balance report<br>RX Line tern Negative Balance report<br>RX Line tern Negative Balance report<br>RX Line tern Negative Balance report<br>RX Line tern Negative Balance report<br>RX Line tern Negative Balance report<br>RX Line tern Negative Balance report<br>RX Line tern Negative Balance report<br>RX Line tern Negative Balance report<br>RX Line tern Negative Balance report<br>RX Line tern Negative Balance report<br>RX Line tern Negative Balance report<br>RX Collines Past PULL DATES                                                                                                    | Ra                                                                                                    |
| om Ti<br>lepot (<br>lepot )<br>OB<br>ate(s)    | AAATEST AAATEST PRIVIEO CLAIMS VALIDATION REPORT PRIVIEO CLAIMS VALIDATION REPORT PRIVIEO CLAIMS VALIDATION REPORT Provide Claims VOOS and MEPR Public Health PATCAT biling report RULes tem Negative Bilance report RX Log Erron Version Report RX Log Erron Version Report RX Log Erron Version Report RX Log Errons RX HUMBER TO CONTROL NUMBER LOOKUP REPORT Secretarial Designee Report (Based on DOS) tel Tect TANSFER ACCOUNT ANALYSIS TRANSFER ACCOUNT ANALYSIS TRANSFER ACCOUNT ANALYSIS TRANSFER ACCOUNT ANALYSIS                                                                                                    | Ru                                                                                                    |
| om Ti<br>lepot (<br>lepot )<br>OB<br>ate(s)    | AAATEST AAATEST PRIVITEO CLAIMS VALIDATION REPORT PROVIDER CLAIMS VALIDATION REPORT PROVIDER CLAIMS VALIDATION REPORT PROVIDER CLAIMS DATE ON THE PROVIDER CLAIMS DATE ON THE PROVIDER CLAIMS DATE ON THE PROVIDER TO CONTROL NUMBER LOOKUP REPORT Secretatial Designee Repot (Based on DOS) teat Teat Teat Teat Teat Teat TEND ANALYSIS - CLAIM BUILD ERRORS 5 WEEK TREND THEND ANALYSIS - CLAIM BUILD ERRORS 5 WEEK TREND THEND ANALYSIS - CLAIM BUILD ERRORS 5 WEEK TREND THEND ANALYSIS - CLAIM BUILD ERRORS 5 WEEK TREND THEND ANALYSIS - CLAIM BUILD ERRORS 5 WEEK TREND THEND ANALYSIS - CLAIM BUILD ERRORS 5 WEEK TREND                                                                                                    | Rn<br>Baset                                                                                                    |
| em Ti<br>lepot i<br>lepot<br>OB<br>ate(k)      | AAATEST AAATEST AAATEST PRIVIEDICUMIS VALIDATION REPORT PROVIDE CONTROL QUARS VALIDATION REPORT Provide Clamb y QOS and MEPR Public Health PATCAT billing report RX Load Clamb y QOS and MEPR RX Load Enviro RX Load Enviro RX Load Env |                                                                                                    |
| em Ti<br>lepot i<br>lepot<br>OB<br>ate(k)      | AAATEST AAAATEST AAAATEST AAAATEST PRINTEED CLAUMS MALIDATION REPORT PROVINC Clauded Claims by DOS and MEPR Public Health PATCAT billing import RL EdCEED PATIENTS AND REJECTED DESCRIPTION RX Days Supply Adjudiment Report RX Line tem Negative Balance report RX Lune tem Negative Balance report RX Lune tem Negative Balance report RX Lune tem Negative Balance report RX Lune tem Negative Balance report RX Lune tem Negative Balance report RX Lune tem Negative Balance report RX Lune tem Negative Balance report RX Lune tem Negative Balance report RX Lune tem Negative Balance report RX Lune tem Negative Balance report RX Lune tem Negative Balance report RX Lune tem Negative Balance report RX Lune tem Negative Balance report RX Lune tem Negative Balance Report RX Lune tem Negative Balance Report RX Lune tem Negative REPORT RX Lune tem Negative Report RX Lune tem Negative REPORT RX Lune RX Lune RX Lune tem REPORT RX Lune RX Lune RX Lune RX LUNE REPORT RX LUNE RX LUNE RX LUNE REPORT RX LUNE RX LUNE RX LUNE REPORT RX RX LUNE RX LUNE RX | Ru                                                                                                    |
| om Ti<br>lepot (<br>OB<br>ate(x)               | AAATEST AAATEST PRIVIEO CLUMIS VALIDATION REPORT PRIVIEO CLUMIS VALIDATION REPORT PRIVIEO CLUMIS VALIDATION REPORT Provide Classes Provide Classes Provide Provide Pro | Rn                                                                                                    |
| om Ti<br>lepot (<br>OB<br>ate(x)               | AAATEST AAATEST PRIVITEO CLAIMS VALIDATION REPORT PROVIDER CLAIMS VALIDATION REPORT PROVIDER Claute Claims by DOS and MEPR Provider Clauted Claims by DOS and MEPR Provider Clauted Claims by DOS and MEPR Provider Clauted Claims by DOS and MEPR RX Log Explored Claims by DOS and MEPR RX Log Explored Report (Based on DOS) Net RX Log Explored Claims By DOS and MEPR RX Log Explored Claims By DOS and BULL DERRORS 5 WEEK TREND TREND ANALYSIS - CLAIM BULL DERRORS 5 WEEK TREND TREND ANALYSIS - REDOVERY 5 WEEK TREND UN-VERIFIED TRANSACTIONS REPORT UNCODED ADM OUTPATIENT APPOINTMENTS Uncolled bin Repot UNCODED INCOME - DINING HALL                                                                                                    | Rn<br>Baset                                                                                                    |
| om Ti<br>lepot (<br>lepot<br>OB<br>ate(k)      | AAATEST AAATEST AAATEST AAATEST AAATEST AAATEST AAATEST ARINTEDICUMINS VALIDATION REPORT PROVING Clauded Claim by OOS and MEPR Public EDIT RULES ON FOR MTF Ry Load Enter by OOS and MEPR Public Health PATCAT billing report RX Load Enne RX Load Enne RX L |                                                                                                    |
| om Ti<br>lepot i<br>lepot<br>OB<br>ate(k)      | AAATEST AAAATEST AAAATEST AAAATEST PRIVICEO CLAUMS VALIDATION REPORT PROVINC Clauded Claims by OOS and MEPR Public Enable Participation Provide Claims by OOS and MEPR Public Health PATICAT billing import RX Log Earn Negative Balance report RX Log Earn Negative Balance report RX Log Earn Negative Balance report RX Log Earn Negative Balance report RX Log Earn Negative Balance report RX Log Earn Negative Balance report RX Log Earn Negative Balance report RX Log Earn Negative Balance report RX Log Earn Negative Balance report RX Log Earn Negative Balance report RX Log Earn Negative Balance report RX Log Earn Negative Balance report RX Log Earns RX HUMBER TO CONTROL NUMBER LOOKUP REPORT Secretarial Designee Report (Based on DOS) Heal Tetr CLAIMS PAST PULL DATES THANSFER ACCOUNT ANALYSIS THEND ANALYSIS - ETU ERRORS 5 WEEK TREND THEND ANALYSIS - ETU ERRORS 5 WEEK TREND UN-VERIFIED TRANSACTIONS REPORT UN-VERIFIED TRANSACTIONS REPORT UN-VERIFIED TRANSACTIONS REPORT UN-VERIFIED TRANSACTIONS REPORT UNEARNED INCOME - DINING HALL Upleaded DD 2569 Documents Repot VI Aud Data Page VI Aud Data Page VI Aud Data Page VI Aud Data Page VI Aud Data Page VI Aud Data Page VI Aud Data Page VI Aud Data VI Aud Data VI Aud Da |                                                                                                    |
| om Ti<br>lepot (<br>lepot<br>OB<br>atel))      | Deleterie  AAATEST  PRIVIEO CLUMIS VALIDATION REPORT  PRIVIEO CLUMIS VALIDATION REPORT  PROVINC CARAGE ON FOR MTF  Provider Casted Claims by DOS and MEPR  Public Health PATCAT billing report  RX Log term Negative Bilance report  RX Log term Negative Bilance report  RX Log term Negative Bilance report  RX Log term Negative Bilance report  RX Log term Negative Bilance report  RX NUMBER TO CONTROL NUMBER LOOKUP REPORT Secretarial Designee Report (Based on DOS)  bit  Text Text Text Text Text Text Text Te                                                                                                    |                                                                                                    |
| om Ti<br>lepot (<br>lepot)<br>OB<br>ate(k)     | AAATEST AAATEST AAATEST AAATEST AAATEST AAATEST ADVICED CUMMS VALIDATION REPORT PROVISE CRUSTED OF CONTROL REPORT Provide Clamb y COS and MEPR Public Health PATCAT billing report RX Load Enviro RX Load Enviro RX Load |                                                                                                    |
| om Ti<br>lepot (<br>lepot )<br>OB<br>ate(k)    | AAATEST  AAATEST  AAATEST  AAATEST  PRIVICEO CLAUMS VALIDATION REPORT  PROVINC Clauded Claims by DOS and MEPR Public End Claims by DOS and MEPR Public Health PATICAT billing import RL Hoctest Claims by DOS and MEPR RL Line ten Negative Balance report RX Line ten Negative Balance report RX Line tenvel ten Negative VA BILLING REPORT WITH ST 1000 V00CHER RELATIONSHIP VA Claims Linked to a SF1000 (1000 Date)                                                                                                    |                                                                                                    |
| om Ti<br>epot i<br>kepot<br>DB<br>kte(k)       | Detersi  AAATEST  PRIVIEO CLAUMS VALIDATION RESORT  PRIVIEO CLAUMS VALIDATION RESORT  PROVINC Casted Claims UDOS and MEPR Public Deated Claims UDOS and MEPR Public Health PATICAT billing report RELECTED PATIENTS AND REJECTED DESCRIPTION RX Days Supply Adjustment Report RX Line tern Negative Balance report RX Line tern Negative Balance report RX Line tern Negative Balance RX Line tern Negative Balance RX Line tern Negative Balance RX Line tern Negative Balance RX Line tern Negative Balance RX Line tern Negative Balance RX Line tern Negative RX Line tern Negative RX Line tern Negative RX Line tern Negative RX Line tern Negative RX Line tern RX Line tern Negative RX Line tern RX Line tern RX Line ter  |                                                                                                    |
| broom Til<br>roopot I<br>thogen<br>DB<br>Me(k) | Image: Content in the second second                        |                                                                                                    |

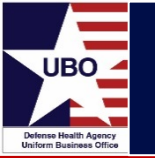

Step #1: Select desired report from "Report" drop down

| Custom To | ols                                  | - • 💌  |
|-----------|--------------------------------------|--------|
| Report C  | riteria                              |        |
| Report    | ELECTRONIC VALIDATION REPORT - NCPDP | Run    |
| LOB       | ALL   AII LOBs                       |        |
| Date(s)   | 3/11/2019 to 3/11/2019               | Report |

Step #2: Select desired LOB from "LOB" drop down

|   | 1000 TO 000 |
|---|-------------|
|   | Rup         |
| ~ | That I      |
| ~ |             |
| 1 | Report      |
|   | ~           |

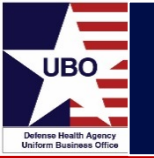

• Step #3: Select desired date range

| istom To | ols                                  |        |
|----------|--------------------------------------|--------|
| Report C | ELECTRONIC VALIDATION REPORT - NCPDP | Run    |
| LOB      | TPC2-OUT   TPC2-OUT V                |        |
| Date(s)  | 1/ 1/2019 To 3/11/2019               | Report |

• Step #4: Select "Run"

| Custom To | ols                                  |        |
|-----------|--------------------------------------|--------|
| Report C  | riteria                              |        |
| Report    | ELECTRONIC VALIDATION REPORT - NCPDP | Kun    |
| LOB       | TPC2-OUT   TPC2-OUT                  | ]      |
| Date(s)   | 1/ 1/2019                            | Report |

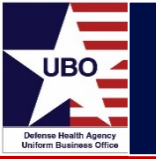

• Step #5: Select report to export

| ustom To | ools      |              |              |           |           |          |        |       |          |           | L      |           | 2 |
|----------|-----------|--------------|--------------|-----------|-----------|----------|--------|-------|----------|-----------|--------|-----------|---|
| Report C | Interia   |              |              |           |           |          |        |       |          |           |        | Bun       | - |
| Report   | ELECTRON  | IC VALIDAT   | ION REPOR    | T - NCPDP |           |          |        |       |          |           | ~      |           | - |
| LOB      | TPC2-OUT  | TPC2-OUT     |              |           |           |          |        |       |          |           | ~      | ]         |   |
| Date(s)  | 1/ 1/2019 |              | to 3/11      | /2019     |           |          |        |       |          |           |        | Report    |   |
| 2010(0)  |           |              |              |           |           |          |        |       |          |           |        | hopon     |   |
|          |           |              |              |           |           |          |        |       |          |           |        | -1        |   |
|          |           | here to grou | p by that co |           |           |          |        |       |          |           |        |           |   |
| TYPE     | LOB       | CONTR        | LINE_N       | RX NU     | TRANS     | BILLED\$ | POLICY | PAYOR | GROUPI   | NEXT_P    | RESOLU | RESOLUTI  |   |
| NCPDP    | TPC2-0    |              | 1            | N         | 3/7/2019  | 8964.80  |        | AETNA | CLOSED   | 3/18/2019 | W22: T | 3/11/2019 |   |
| NCPDP    | TPC2-0    |              | 1            | N         | 1/18/2019 | 17.84    |        | CAREM | Resubm   | 3/30/2019 | None   |           |   |
| NCPDP    | TPC2-0    |              | 1            | N         | 1/18/2019 | 29.90    |        | CAREM | Resubm   | 3/30/2019 | None   |           |   |
| NCPDP    | TPC2-0    |              | 2            | N         | 1/18/2019 | 5.60     |        | CAREM | Resubm   | 3/30/2019 | None   |           |   |
| NCPDP    | TPC2-0    | 4            | 3            | N         | 1/18/2019 | 19.10    |        | CAREM | Resubm   | 3/30/2019 | None   |           |   |
| NCPDP    | TPC2-0    |              | 4            | N         | 1/18/2019 | 16.40    |        | CAREM | Resubm   | 3/30/2019 | None   |           |   |
| NCPDP    | TPC2-0    | 3            | 5            | N         | 1/18/2019 | 12.80    |        | CAREM | Resubm   | 3/30/2019 | None   |           |   |
| NCPDP    | TPC2-0    | 2            | 1            | N         | 1/8/2019  | 11.90    |        | MEDCO | RX: Too  | 1/15/2019 | W08: A | 6/7/2018  |   |
| NCPDP    | TPC2-0    |              | 2            | N         | 1/8/2019  | 17.30    |        | MEDCO | RX: Too  | 1/15/2019 | W08: A | 6/7/2018  |   |
| NCPDP    | TPC2-0    |              | 1            | N         | 3/7/2019  | 8964.80  |        | AETNA | CLOSED   | 3/14/2019 | W22: T | 3/14/2019 |   |
| NCPDP    | TPC2-0    |              | 1            | N         | 2/14/2019 | 29.90    |        | CAREM | Denial R | 3/18/2019 | None   |           |   |
| NCPDP    | TPC2-0    | 1            | 1            | N         | 3/5/2019  | 29,90    |        | CAREM | Denial R | 3/18/2019 | None   |           |   |
| NCPDP    | TPC2-0    |              | 2            | N         | 2/14/2019 | 14.60    |        | CAREM | Denial R | 3/18/2019 | None   |           |   |
| NCPDP    | TPC2-0    |              | 2            | N         | 3/5/2019  | 14.60    |        | CAREM | Denial R | 3/18/2019 | None   |           |   |
| NCPDP    | TPC2-0    |              | 3            | N         | 2/14/2019 | 18.20    |        | CAREM | Denial R | 3/18/2019 | None   |           |   |
| NCPDP    | TPC2-0    |              | 3            | N         | 3/5/2019  | 18.20    |        | CAREM | Denial R | 3/18/2019 | None   |           |   |
| NCPDP    | TPC2-0    |              | 4            | N         | 2/14/2019 | 1553.60  |        | CAREM | Denial R | 3/18/2019 | None   |           |   |
| NCPDP    | TPC2-0    |              | 4            | N         | 3/5/2019  | 1553.60  |        | CAREM | Denial R | 3/18/2019 | None   |           |   |
| NCPDP    | TPC2-0    |              | 1            | N         | 3/7/2019  | 8964.80  |        | AETNA | CLOSED   | 3/15/2019 | W22: T | 3/14/2019 |   |
| NCPDP    | TPC2-0    |              | 1            | N         | 3/5/2019  | 2.54     |        | CAREM | RAR-21   | 3/21/2019 | None   |           |   |
| NCPDP    | TPC2-0    |              | 2            | N         | 3/5/2019  | 46.59    |        | CAREM | RAR-21   | 3/21/2019 | None   |           |   |
| NCPDP    | TPC2-0    |              | 1            | N         | 3/5/2019  | 20.00    |        | CAREM | RAR-21   | 3/21/2019 | None   |           |   |

Step #6: Select desired file option for exporting (e.g., pdf, excel, text)

| CI DOTDONI            |            |            |     |            |           |           |             |            |                         |                      |  |
|-----------------------|------------|------------|-----|------------|-----------|-----------|-------------|------------|-------------------------|----------------------|--|
| Preview               |            |            |     |            |           |           |             |            | -                       | DX                   |  |
| File View I           | Background |            |     |            |           |           |             |            |                         | *                    |  |
| Page Setu             | p          |            | 9   | R 100      | 16 *      | Q.   14   | 4 5 5       | 80 -       | a. • 🗈 🗌                | Ð · ·                |  |
| Print_                |            |            |     |            |           |           |             |            |                         | -                    |  |
| Print Export Document |            | 10203      |     |            |           |           |             |            |                         |                      |  |
|                       |            | A DOLE FA  | - T |            | ABA       | CUS       |             | MADIG      | AN ARMY ME<br>9040A JAI | DICAL C1<br>CKSON A' |  |
|                       |            | V POFFIE   |     | ELECTRON   | C VALIDAT | ION REPOR | T - NCPDP   |            | TACOMA, WI              | 4 9843111            |  |
| 😺 Exit                |            | HTML File  |     |            |           |           |             |            | 4                       | 53-968-0(            |  |
|                       | TYPE       | MHT File   | 10  | ANSMIT O   | BILLEDE   | YORA FRM  | DUPING O    | OCT PULL D | RESOLUTION              | SOLUTION             |  |
|                       | NCPOP      | RTF File   | 15  | 3/16/2018  | 11.00     | OPTUM     | CLOSED      | 3/23/2018  | W22: TOO                | 3/15/201             |  |
|                       | NCPOP      | XLS File   | 213 | 3/16/2018  | 7.40      | OPTUM     | CLOSED      | 3/23/2018  | W22: TOO                | 3/15/201             |  |
|                       | NCPOP      | XLSX File  | 1   | 3/16/2018  | 419.60    | OPTUM     | CLOSED      | 3/23/2018  | W22: TOO                | 3/15/201             |  |
|                       | NCPOP      | CSV File   | 13  | 3/16/2018  | 401.60    | OPTUM     | CLOSED      | 3/23/2018  | W22: TOO                | 3/15/201             |  |
|                       | NCPOP      | Text File  | 1   | 3/16/2018  | 2097.20   | OPTUM     | CLOSED      | 3/23/2018  | W22: TOO                | 3/15/201             |  |
|                       | NCPDP      | Image File | 1   | \$/30/2018 | 98.00     | CAREMARK  | CLOSED      | 7/30/2018  | W22: T00                | 7/30/201             |  |
|                       | NCPOP      | IPC2-001   | -11 | 11/8/2018  | 49.70     | CAREMARK  | CLOSED      | 3/2/2019   | W22: TOO                | 3/2/2019             |  |
|                       | NCPOP      | TPC2-OUT   | 1   | 4/30/2018  | 458.30    | CAREMARK  | CLOSED      | 7/31/2018  | W18: TERM               | 7/31/201             |  |
|                       | NCPDP      | TPC2-OUT   | 1   | 4/30/2018  | 12.80     | CAREMARK  | CLOSED      | 7/17/2018  | PAID                    | 6/25/201             |  |
|                       | NCPOP      | TPC2-OUT   | 2 - | 4/30/2018  | 70.40     | CAREMARK  | CLOSED      | 7/17/2018  | PAD                     | 6/25/201             |  |
|                       | NCPDP      | TPC2-OUT   | 1 3 | 3/7/2019   | 8964.80   | AETNA PHA | CLOSED      | 3/11/2019  | W22: TOO                | 3/11/201             |  |
|                       | NCPOP      | TPC2-OUT   | 1 5 | 5/30/2018  | 215.00    | MEDCO     | Denial Revi | 6/6/2018   | W22: T00                | 5/31/201             |  |
|                       | NCPOP      | TPC2-OUT   | 1 1 | 11/21/2018 | 17.84     | CAREMARK  | RAR-04      | 2/7/2019   | None                    |                      |  |
|                       | NCPOP      | TPC2-OUT   | 1 1 | 1/18/2019  | 17.84     | CAREMARK  | RAR-04      | 2/7/2019   | None                    |                      |  |
|                       | NCPOP      | TPC2-OUT   | 1   | 12/19/2018 | 327.04    | AETNA     | Resubmitte  | 2/18/2019  | None                    |                      |  |
|                       | NCPDP      | TPC2-OUT   | 11  | 11/21/2018 | 29.90     | CAREMARK  | RAR-04      | 2/7/2019   | None                    |                      |  |
|                       | NCPOP      | TPC2-OUT   | 1   | 1/18/2019  | 29.90     | CAREMARK  | RAR-04      | 2/7/2019   | None                    |                      |  |
|                       |            | 1. ST      | 1.  | - 41 - 11  |           | F         | F           |            |                         |                      |  |

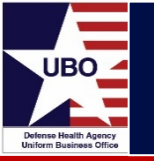

 Columns containing PHI/PII can be removed prior to exporting the report by right clicking on the column and selecting "Hide This Column"

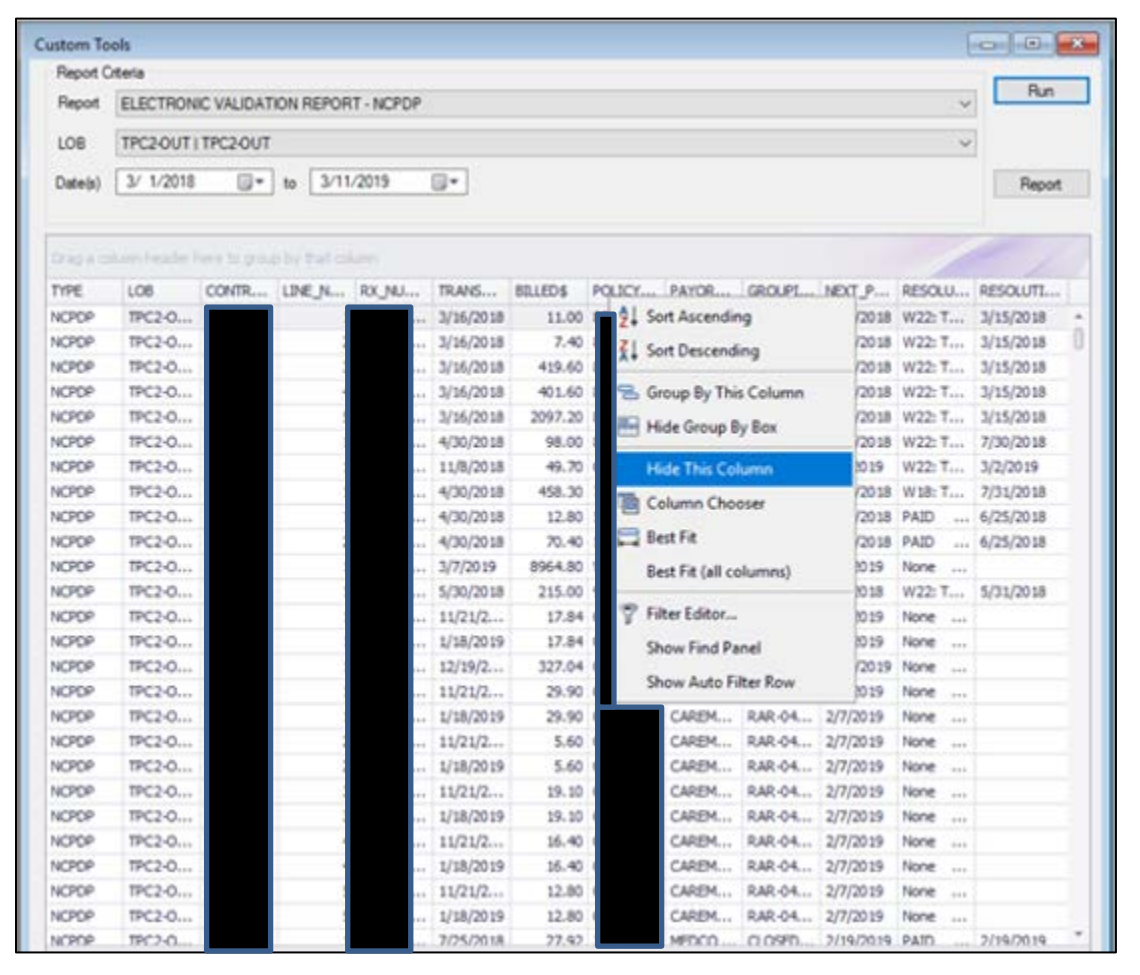

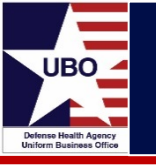

 Columns previously selected (Control #, Rx #, Policy #) are now removed from the report

| ustom To  | ools                 |                    |            |         |           |              |           |            | 00                                                                                                    | × |
|-----------|----------------------|--------------------|------------|---------|-----------|--------------|-----------|------------|----------------------------------------------------------------------------------------------------|---|
| Report C  | Ditera               |                    |            |         |           |              |           |            | _                                                                                                    |   |
| Report    | ELECTRONIC VAL       | IDATION REPOR      | RT - NCPOP |         |           |              |           |            | ✓ Run                                                                                                    | - |
| LOB       | TPC2-OUT   TPC2      | OUT                |            |         |           |              |           |            | v                                                                                                    |   |
| ana       | Laura and            | - North Contractor | -          |         |           |              |           |            | and a second second sec |   |
| Date(s)   | 3/ 1/2018            | U* to 3/1          | 1/2019     | •       |           |              |           |            | Report                                                                                                    |   |
| Drag is d | stann headar here to |                    |            |         |           |              |           |            | -                                                                                                    |   |
| TYPE      | LOB                  | LINE_NUMBER        | TRANSMET   | BILLEDS | PAYORA_F  | GROUPING     | NEXT_PULL | RESOLUTION | RESOLUTION                                                                                                    |   |
| NCPOP     | TPC2-OUT             | 1                  | 3/16/2018  | 11.00   | OPTUM     | 0.05ED       | 3/23/2018 | W22: TOO   | 3/15/2018                                                                                                    |   |
| KCPOP     | TPC2-OUT             | 2                  | 3/16/2018  | 7.40    | OPTUM     | CLOSED       | 3/23/2018 | W22: TOO   | 3/15/2018                                                                                                    | 1 |
| NCPOP     | TPC2-OUT             | 3                  | 3/15/2018  | 419.60  | OPTUM     | CLOSED       | 3/23/2018 | W22: TOD   | 3/15/2018                                                                                                    |   |
| NCPOP     | TPC2-OUT             | 4                  | 3/16/2018  | 401.60  | OPTUM     | CLOSED       | 3/23/2018 | W22: TOO   | 3/15/2018                                                                                                    |   |
| CPOP      | TPC2-OUT             | 5                  | 3/16/2018  | 2097.20 | OPTUM     | CLOSED       | 3/23/2018 | W22: TOO   | 3/15/2018                                                                                                    |   |
| CPOP      | TPC2-OUT             | 1                  | 4/30/2018  | 98.00   | CAREMARK  | CLOSED       | 7/30/2018 | W22: TOO   | 7/30/2018                                                                                                    |   |
| ICPOP     | TPC2-OUT             | 1                  | 11/8/2018  | 49.70   | CAREMARK  | 0.05ED       | 3/2/2019  | W22: TOO   | 3/2/2019                                                                                                    |   |
| VCPDP     | TPC2-OUT             | 1                  | 4/30/2018  | 458.30  | CAREMARK  | CLOSED       | 7/31/2018 | W18: TERM  | 7/31/2018                                                                                                    |   |
| CPDP      | TPC2-OUT             | 1                  | 4/30/2018  | 12.80   | CAREMARK  | 0.05ED       | 7/17/2018 | PAID       | 6/25/2018                                                                                                    |   |
| CPDP      | TPC2-OUT             | 2                  | 4/30/2018  | 70.40   | CAREMARK  | CLOSED       | 7/17/2018 | PAID       | 6/25/2018                                                                                                    |   |
| NCPOP     | TPC2-OUT             | 1                  | 3/7/2019   | 8964.80 | AETNA PHA | Claim in Pro | 4/6/2019  | None       |                                                                                                    |   |
| NCPOP     | TPC2-OUT             | 1                  | 5/30/2018  | 215.00  | MEDCO     | Denial Revi  | 6/6/2018  | W22: TOO   | 5/31/2018                                                                                                    |   |
| NCPOP     | TPC2-OUT             | 1                  | 11/21/2018 | 17,84   | CAREMARK  | RAR-04       | 2/7/2019  | None       |                                                                                                    |   |
| NCPOP     | TPC2-OUT             | 1                  | 1/18/2019  | 17.84   | CAREMARK  | RAR-04       | 2/7/2019  | None       |                                                                                                    |   |
| NCPOP     | TPC2-OUT             | 1                  | 12/19/2018 | 327,04  | AETNA     | Resubmitte   | 2/18/2019 | None       |                                                                                                    |   |
| NCPOP     | TPC2-OUT             | 1                  | 11/21/2018 | 29.90   | CAREMARK  | RAR-04       | 2/7/2019  | None       |                                                                                                    |   |
| NCPOP     | TPC2-OUT             | 1                  | 1/18/2019  | 29.90   | CAREMARK  | RAR-04       | 2/7/2019  | None       |                                                                                                    |   |
| NCPDP     | TPC2-OUT             | 2                  | 11/21/2018 | 5.60    | CAREMARK  | RAR-04       | 2/7/2019  | None       |                                                                                                    |   |
| NCPOP     | TPC2-OUT             | 2                  | 1/18/2019  | 5.60    | CAREMARK  | RAR-04       | 2/7/2019  | None       |                                                                                                    |   |
| NCPDP.    | TPC2-OUT             | 3                  | 11/21/2018 | 19.10   | CAREMARK  | RAR-04       | 2/7/2019  | None       |                                                                                                    |   |
| NCPOP     | TPC2-OUT             | 3                  | 1/18/2019  | 19.10   | CAREMARK  | RAR-04       | 2/7/2019  | None       |                                                                                                    |   |
| NCPOP     | TPC2-OUT             | 4                  | 11/21/2018 | 15.40   | CAREMARK  | RAR-04       | 2/7/2019  | None       |                                                                                                    |   |
| NCPOP     | TPC2-OUT             | 4                  | 1/18/2019  | 15.40   | CAREMARK  | RAR-04       | 2/7/2019  | None       |                                                                                                    |   |
| NCPDP     | TPC2-OUT             | 5                  | 11/21/2018 | 12.80   | CAREMARK  | RAR-04       | 2/7/2019  | None       |                                                                                                    |   |
| NCPOP     | TPC2-OUT             | 5                  | 1/18/2019  | 12.80   | CAREMARK  | RAR-04       | 2/7/2019  | None       |                                                                                                    |   |
| NCPOP     | TPC2-OLIT            | 1                  | 7/25/2018  | 77.92   | MEDCO     | CL 05FD      | 2/19/2019 | PAID       | 2/19/2019                                                                                                    | 2 |

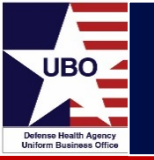

• Columns can be rearranged by selecting and dragging

| ustom To    | ols                                  |                                                                                                    |            |                                      |                |                                       |            |            |      |
|-------------|--------------------------------------|----------------------------------------------------------------------------------------------------|------------|--------------------------------------|----------------|---------------------------------------|------------|------------|------|
| Report C    | iteria                               |                                                                                                    |            |                                      |                |                                       |            |            |      |
| Report      | ELECTRONIC VALIDATIO                 | ON REPORT - NCPI                                                                                                    | DP         |                                      |                |                                       |            | Y Hun      |      |
| LOB         | TPC2-OUT   TPC2-OUT                  |                                                                                                    |            |                                      |                |                                       |            | ~          |      |
| Date(s)     | 1/ 1/2019                            | to 3/20/2019                                                                                                    |            |                                      |                |                                       |            | Report     | 1000 |
| Orag à co   | Ann heid <mark>e hers 10 goup</mark> | by that countril                                                                                                    |            |                                      |                |                                       |            | 1          |      |
| TYPE        | LOB PAYORAL PR                       | ULHIER TRANSP                                                                                                    | UT BILLEDS | PAYORA T                             | GROUPING       | NEXT_PULL                             | RESOLUTION | RESOLUTION |      |
| NCPDP       | TPC -OUT                             | 1 3/14/20                                                                                                    | 19 12.80   | CAREMARK                             | Electronic Bl  | 4/13/2019                             | W22: TOO   | 8/4/2018   |      |
| ACPOP       | TPC2-001                             | 2 3/14/20                                                                                                    | 19 12.80   | CAREMARK                             | Electronic Bi  | 4/13/2019                             | W22: TOO   | 8/4/2018   |      |
| NCPOP       | TPC2-OUT                             | 1 3/7/201                                                                                                    | 9 8964.80  | AETNA PHA                            | CLOSED         | 3/18/2019                             | W22: TOO   | 3/11/2019  |      |
| NCPOP       | TPC2-OUT                             | 1 1/18/20                                                                                                    | 19 17.84   | CAREMARK                             | Electronic B   | 4/18/2019                             | None       | 10000      |      |
| CPOP        | TPC2-OUT                             | 1 3/19/20                                                                                                    | 19 17.84   | CAREMARK                             | Electronic Bl  | 4/18/2019                             | None       |            |      |
| ICPOP       | TPC2-OUT                             | 1 1/18/20                                                                                                    | 19 29.90   | CAREMARK                             | Electronic B   | 4/18/2019                             | None       |            |      |
| ACPDP.      | TPC2-OUT                             | 1 3/19/20                                                                                                    | 19 29.90   | CAREMARK                             | Electronic Bl  | 4/18/2019                             | None       |            |      |
| ICPOP       | TPC2-OUT                             | 2 1/18/20                                                                                                    | 19 5.60    | CAREMARK                             | Electronic Bl  | 4/18/2019                             | None       |            |      |
| NCPOP       | TPC2-OUT                             | 2 3/19/20                                                                                                    | 19 5.60    | CAREMARK                             | Electronic Bi  | 4/18/2019                             | None       |            |      |
| NCPDP       | TPC2-OUT                             | 3 1/18/20                                                                                                    | 19 19.10   | CAREMARK                             | Electronic Bl  | 4/18/2019                             | None       |            |      |
| NCPDP       | TPC2-OUT                             | 3 3/19/20                                                                                                    | 19 19.10   | CAREMARK                             | Electronic Bi  | 4/18/2019                             | None       |            |      |
| NCPDP       | TPC2-OUT                             | 4 1/18/20                                                                                                    | 19 16.40   | CAREMARK                             | Electronic 8i  | 4/18/2019                             | None       |            |      |
| NCPOP       | TPC2-OUT                             | 4 3/19/20                                                                                                    | 19 16.40   | CAREMARK                             | Electronic Bi  | 4/18/2019                             | None       |            |      |
| NCPDP       | TPC2-OUT                             | 5 1/18/20                                                                                                    | 19 12.80   | CAREMARK                             | Electronic Bi  | 4/18/2019                             | None       |            |      |
| NCPOP       | TPC2-OUT                             | 5 3/19/20                                                                                                    | 19 12.80   | CAREMARK                             | Electronic B   | 4/18/2019                             | None       |            |      |
| NCPDP       | TPC2-OUT                             | 1 1/8/201                                                                                                    | 9 11.90    | MEDCO                                | RX: Too Old    | 1/15/2019                             | W08: AMT   | 6/7/2018   |      |
| NCPDP       | TPC2-OUT                             | 2 1/8/201                                                                                                    | 9 17.30    | MEDCO                                | RX: Too Old    | 1/15/2019                             | W08: AMT   | 6/7/2018   |      |
| NCPDP       | TPC2-OUT                             | 1 3/14/20                                                                                                    | 19 2.90    | CAREMARK                             | RAR-70         | 4/1/2019                              | None       |            |      |
| KCPOP       | TPC2-OUT                             | 2 3/14/20                                                                                                    | 19 4.85    | CAREMARK                             | RAR-70         | 4/1/2019                              | None       |            |      |
| ICPDP       | TPC2-OUT                             | 3 3/14/20                                                                                                    | 19 20.00   | CAREMARK                             | RAR-70         | 4/1/2019                              | None       |            |      |
| VCPDP       | TPC2-OUT                             | 4 3/14/20                                                                                                    | 19 4.30    | CAREMARK                             | RAR-70         | 4/1/2019                              | None       |            |      |
| VCPDP       | TPC2-OUT                             | 1 3/7/201                                                                                                    | 9 8964.80  | AETNA PHA                            | CLOSED         | 3/14/2019                             | W22: TOO   | 3/14/2019  |      |
| NCPDP       | TPC2-OUT                             | 1 2/14/20                                                                                                    | 19 29.90   | CAREMARK                             | Denial Revi    | 3/18/2019                             | None       |            |      |
| NCPDP       | TPC2-OUT                             | 1 3/5/201                                                                                                    | 9 29.90    | CAREMARK                             | Denial Revi    | 3/18/2019                             | None       |            |      |
| NCPDP       | TPC2-OUT                             | 2 2/14/20                                                                                                    | 19 14.60   | CAREMARK                             | Denial Revi    | 3/18/2019                             | None       |            |      |
| a Longerton | THE PARTY AND AND AND                | the second second secon |            | A REAL PROPERTY AND A REAL PROPERTY. | and the second | · · · · · · · · · · · · · · · · · · · |            |            |      |

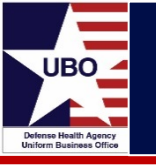

• Select filter icon to filter column values

| utiom To | iołs.         |     |              |           |         |            |                  |                    |         |      |           | 20      |  |
|----------|---------------|-----|--------------|-----------|---------|------------|------------------|--------------------|---------|------|-----------|---------|--|
| Report C | iteta         |     |              |           |         |            |                  |                    |         |      | -         |         |  |
| Report   | ELECTRONIC V  | ALI | DATION REPOR | T-NCPOP   |         |            |                  |                    |         |      | 4         | un      |  |
| LOB      | TPC2OUT I TPO | 24  | N/T          |           |         |            |                  |                    |         |      | ¥         |         |  |
| Present. | LU LONG       | -   | 1 . T . T    | /2016 (2  |         |            |                  |                    |         |      | 1000      | 1       |  |
| Cate(s)  | 10 1/2019     | -   | - 10 3/13    | 12019     | -       |            |                  |                    |         |      | Pa        | port.   |  |
|          |               |     |              |           |         |            |                  |                    |         |      |           |         |  |
|          |               |     |              |           |         |            |                  |                    |         |      | 100       |         |  |
| TYPE     | LOB           |     | UNE NUMBER   | TRANSMIT  | BELIEDS | PAYORA 3   | 80,896           | NET RUI            | RESOLUT | non. | RESOLUTIO | N       |  |
| NCPOP    | TPC2-OUT      | -   | 1            | 3/12/2019 | 4.10    | CAREMARK.  | salues Te        | ort Filters        |         |      |           |         |  |
| NOPOP    | TPC2-OUT      |     | 1            | 3/12/2015 | 4.70    | CAREMARK   |                  |                    |         |      |           |         |  |
| NCPOP    | TPC2-OUT      |     | 1            | 3/7/2019  | \$8.70  | AETHA PHA. | finiter lipst to | 5890               |         | P    |           |         |  |
| NCPOP    | TPC2-OUT      |     | 1            | 3/7/2019  | 332.30  | CAREMARK.  | IT AL            |                    |         |      |           |         |  |
| NOPOP    | TPC2-OUT      |     | 1            | 3/5/2019  | 36.00   | CAREHARK.  | AETNA P          | 1                  |         |      |           |         |  |
| NOPOP    | TPC2-OUT      |     | 2            | 3/5/2019  | 42.80   | CARENARK.  | CARENA           |                    |         |      |           |         |  |
| NOPOP    | TPC2-OUT      |     | 1            | 3/5/2019  | 14.60   | CAREHURK.  | CAREMA           | RK MAILHANDLE      | ERS.    |      | 3/2/2019  |         |  |
| NOPOP    | TPC2-OUT      |     | 1            | 3/5/2019  | 200.90  | CARENARK.  | CAREMA           | RK PRESORPTS       | ONS     |      | 3/13/2019 | 13/2019 |  |
| NCPOP    | TPC2-OUT      |     | 1            | 3/7/2019  | 3.50    | CAREMARK.  | EW/510           | N RX OPTIONS       |         |      |           |         |  |
| NOPOP    | TPC2-OUT      |     | 1            | 3(5)/2019 | 12.80   | CAREMARK   | KAISER P         | ERMANENTE          |         |      | 3/19/2019 |         |  |
| NOPOP    | TPC2-OUT      |     | 1            | 3/7/2019  | 23.60   | AETNA PHA. | L HED THE        | ACT PLEOMACT       |         |      |           |         |  |
| NOPOP    | TPC2-OUT      | +++ | 1            | 3/5/2019  | 134.00  | CARENVARK. | a construction   | and the second lab | -       |      |           |         |  |
| NOPOP    | 1902-01/7     | -   | 1            | 5/5/2019  | 14.60   | CARENARK.  | Concerner 1      |                    | in and  |      |           |         |  |
| NORP     | TPC2-OUT      |     | 1            | 2/28/2019 | 6.20    | CAREHARK   | Cear Hile        |                    | Citer   |      |           |         |  |
| AC/OP    | TPC2-OUT      | -++ | 1            | 2/14/2019 | 28.10   | CAREMARK.  | VALUON CB        | 3722/28/19         | NONE    |      | 1         |         |  |
| NOTOP    | TPC2 OUT      |     | 1            | 2/21/2018 | 28.10   | CAREMARK   | Residentie       | 3/23/30 19         | None    | +++  |           |         |  |
| NOPOP    | TPC2-OUT      |     | 1            | 3/5/2019  | 14.60   | CARDNARK   | Pending Pa       | 4/6/2019           | None    |      |           |         |  |
| NOPOP    | TPC2-OUT      |     | 1            | 3/5/2019  | 30.80   | CAREMARK   | RAR-77           | 3/21/2019          | None    |      |           |         |  |
| NOPOP    | TPC2-OUT      |     | 1            | 3/5/2019  | 5.90    | CAREMARK   | Pending Pa       | 4/6/2019           | None    |      |           |         |  |
| NCPOP    | TPC2-OUT      | -++ | 2            | 3/5/2019  | 121.28  | CAREHARK   | Pending Pa       | 4/6/2019           | None    |      |           |         |  |
| NCPOP    | TPC2-OUT      |     | 1            | 3/12/2019 | 449.00  | CARENVARK  | RAR              | 3/28/2019          | None    |      |           |         |  |
| NOPOP    | TPC2-OUT      |     | 1            | 3/12/2019 | 29.00   | CAREHARK   | RAR-79           | 3/28/2019          | None    |      |           |         |  |
| NOPOP    | TPC2-OUT      | -++ | 1            | 3/12/2019 | 58.70   | CAREHARK   | RAR-79           | 3/28/2019          | None    |      |           |         |  |
| KCPOP    | TPC2-OUT      |     | 1            | 3/19/2019 | 12.80   | CARENURK   | Electronic B.,   | 4/14/2019          | None    |      |           |         |  |
| NOPOP    | TPC2-OUT      | i.  | 1            | 3(7/2015  | 101.90  | CAREMARK   | Denai Revi       | 3/19/2019          | None    | +++  |           |         |  |
| ACPOP    | TPC2-CLIT     |     | 2            | 3/7/70.19 | 506.01  | CARPMARK   | Denial Rest.     | 1/19/2019          | 140me   | -    |           |         |  |

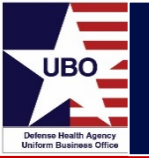

#### Accounts Over 150 Days Old

| Custom Tools    |                |     |                   |                |            |             |              |          |           | × |
|-----------------|----------------|-----|-------------------|----------------|------------|-------------|--------------|----------|-----------|---|
| Report Criteria | a              |     |                   |                |            |             |              |          | -         | _ |
| Report AC       | COUNTS OVER    | 150 | DAYS OLD          |                |            |             |              |          | ~ Run     |   |
|                 |                | ~   |                   |                |            |             |              |          |           |   |
| LOB TP          | C2-OUT   TPC2- | OUT |                   |                |            |             |              |          | ~         |   |
|                 |                |     |                   |                |            |             |              |          | Report    |   |
|                 |                |     |                   |                |            |             |              |          | 1         | - |
|                 |                |     |                   |                |            |             |              |          |           |   |
| Drag a column   | header here to |     | ip by that column |                |            |             |              |          |           |   |
| CLIENT_NUM.     | CONTRACT       |     | QUEUE             | GROUPING       | PLACEMENT  | PAYER       | TOTAL_BILLED | PAYMENTS | ADJUST\WO |   |
| 0067            | TPC2-OUT       |     | TPC Out-FLUP      | Payer is Proc  | 12/31/2019 | CIGNA       | 279.28       | 0.00     | 0.00      | * |
| 0067            | TPC2-OUT       |     | TPC Out-Reject    | Unidentified   | 12/31/2019 | MAIL ADMINI | 134.04       | 0.00     | 0.00      | 0 |
| 0067            | TPC2-OUT       |     | TPC Out-FLUP      | Payer is Proc  | 12/31/2019 | AETNA       | 16.97        | 0.00     | 0.00      |   |
| 0067            | TPC2-OUT       |     | TPC Out-FLUP      | Claim in Proce | 12/31/2019 | JOHNS HOPK  | 12.20        | 0.00     | 0.00      |   |
| 0067            | TPC2-OUT       |     | TPC Out-FLUP      | Payer is Proc  | 12/31/2019 | CAREFIRST B | 32.32        | 0.00     | 0.00      |   |
| 0067            | TPC2-OUT       |     | TPC Out-FLUP      | Claim in Proce | 1/3/2020   | OPTUM       | 152.85       | 0.00     | 0.00      |   |
| 0067            | TPC2-OUT       |     | TPC Out-Reject    | RX: M/I Grou   | 1/3/2020   | OPTUMRX     | 14.60        | 0.00     | 0.00      |   |
| 0067            | TPC2-OUT       |     | TPC Out-Reject    | RX: Invalid P  | 1/3/2020   | CIGNA PHAR  | 64.80        | 0.00     | 0.00      |   |
| 0067            | TPC2-OUT       |     | TPC Out-Reject    | RX: M/I Grou   | 1/3/2020   | OPTUMRX     | 45.80        | 0.00     | 0.00      |   |
| 0067            | TPC2-OUT       |     | TPC Out-FLUP      | Payer is Proc  | 1/3/2020   | MAIL ADMINI | 365.26       | 0.00     | 0.00      |   |
| 0067            | TPC2-OUT       |     | TPC Out-FLUP      | Payer is Proc  | 1/3/2020   | MAIL ADMINI | 33.46        | 0.00     | 0.00      |   |
| 0067            | TPC2-OUT       |     | TPC Out-FLUP      | Payer is Proc  | 1/3/2020   | MAIL ADMINI | 36.57        | 0.00     | 0.00      |   |
| 0067            | TPC2-OUT       |     | TPC Out-FLUP      | Claim in Proce | 1/3/2020   | KAISER PERM | 368.76       | 0.00     | 0.00      |   |
| 0067            | TPC2-OUT       |     | TPC Out-FLUP      | Payer is Proc  | 1/3/2020   | MAIL ADMINI | 4.86         | 0.00     | 0.00      |   |
| 0067            | TPC2-OUT       |     | TPC Out-FLUP      | Payer is Proc  | 1/3/2020   | GEHA        | 110.96       | 0.00     | 0.00      |   |
| 0067            | TPC2-OUT       |     | TPC Out-FLUP      | Payer is Proc  | 1/3/2020   | MAIL ADMINI | 22.91        | 0.00     | 0.00      |   |
| 0067            | TPC2-OUT       |     | TPC Out-FLUP      | Payer is Proc  | 1/3/2020   | CIGNA       | 115.74       | 0.00     | 0.00      |   |
| 0067            | TPC2-OUT       |     | TPC Out-Reject    | Unidentified   | 1/3/2020   | MAIL ADMINI | 124.55       | 12.61    | 0.00      |   |
| 0067            | TPC2-OUT       |     | TPC Out-Reject    | Unidentified   | 1/3/2020   | MAIL ADMINI | 52.47        | 0.00     | 0.00      |   |

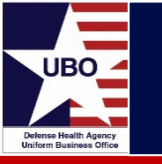

- Displays accounts over 150 days old
- DMIS ID, LOB, Control #, Queue, Grouping Code, Placement Date, Payer, Total Billed, Payments, Adjustments/Write-Offs
- <u>Benefits</u>
  - Identifies accounts that have a current grouping which requires additional action or follow up
  - Allows users to prioritize older accounts and avoid timely filing issues

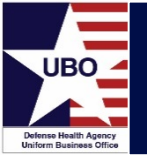

#### Analysis – Claim Create Errors

| Report C  | Criteria                         |           |              |               |              |                       |
|-----------|----------------------------------|-----------|--------------|---------------|--------------|-----------------------|
| Report    | ANALYSIS - CLAIM CREATE E        | RRORS     |              |               |              | Run                   |
|           |                                  |           |              |               |              |                       |
| LOB       | ALL AI LOBs                      |           |              |               |              | ~                     |
|           |                                  |           |              |               |              | Report                |
| Drag a ci | olumn header here to group by th | at column |              |               |              | 1                     |
| OB_NAM    | LOB_CODE_DESC                    | LOB_TYPE  | REPORT_AS_OF | MONTH_OF_CLAI | NO_OF_CLAIMS | BILL_STATUS           |
| MAC1      | MAC- (TORT) MILI.                | ., OUP    | 5/6/2019     | 2017-04       |              | 4 Claim Error needs t |
| MAC1      | MAC- (TORT) MILI.                | . INP     | 5/6/2019     | 2018-06       |              | 1 Claim Error needs t |
| MAC1      | MAC- (TORT) MILL.                | . INP     | 5/6/2019     | 2019-04       |              | 1 Claim Error needs t |
| AC2       | MAC- (CMAC) MILL                 | OUP       | 5/6/2019     | 2019-04       |              | 1 Claim Error needs t |
| AC2       | MAC- (CMAC) MILI                 | OUP       | 5/6/2019     | 2019-04       |              | 1 OHI Review needed   |
| AC2       | MAC- (CMAC) MILL                 | OUP       | 5/6/2019     | 2019-04       |              | 1 Pending Period      |
| MAC2      | MAC- (CMAC) MILI                 | OUP       | 5/6/2019     | 2019-05       | 1            | 6 Claim Error needs t |
| MAC2      | MAC- (CMAC) MILI                 | OUP       | 5/6/2019     | 2019-05       |              | 2 Rate Not Found      |
| AC7       | MAC-OTHER                        | OUP       | 5/6/2019     | 2017-08       |              | 1 Claim Error needs t |
| MAC7      | MAC-OTHER                        | OUP       | 5/6/2019     | 2017-10       |              | 1 Claim Error needs t |
| AC7       | MAC-OTHER                        | OUP       | 5/6/2019     | 2017-11       |              | 1 Claim Error needs t |
| MAC7      | MAC-OTHER                        | OUP       | 5/6/2019     | 2018-07       |              | 1 Claim Error needs t |
| MAC7      | MAC-OTHER                        | OUP       | 5/6/2019     | 2018-09       |              | 1 Rate Not Found      |
| MAC7      | MAC-OTHER                        | OUP       | 5/6/2019     | 2018-10       |              | 1 Claim Error needs t |
| AC7       | MAC-OTHER                        | OUP       | 5/6/2019     | 2018-10       |              | 2 Rate Not Found      |
| MAC7      | MAC-OTHER                        | OUP       | 5/6/2019     | 2019-03       |              | 2 Claim Error needs t |
| MAC7      | MAC-OTHER                        | OUP       | 5/6/2019     | 2019-04       |              | 1 Claim Error needs t |
| MSA       | MSA REVIEW                       | OUP       | 5/6/2019     | 2018-05       |              | 2 OHI Review needed   |
| encoder 1 | MCA DEVIEW                       | OLIP      | 5/6/2019     | 2018-10       |              | 2 OHT Deview peeded   |

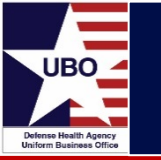

- Displays accounts that have an interface error
- Line of Business (LOB), LOB Type, Bill Status
- <u>Benefits</u>
  - Identifies accounts which require error resolution prior to billing
  - Errors include Rate Not Found, Claim Held Review, Claim Error, Dental Review Required

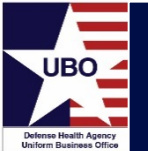

#### Analysis – Transaction Summary by LOB

| Report C  | Criteria   |                    |           |             |           |            |            |             |
|-----------|------------|--------------------|-----------|-------------|-----------|------------|------------|-------------|
| Report    | ANALYS     | IS - TRANSACTIO    | N SUM     | MARY BY LOB |           |            |            | ~ Run       |
| LOB       | TPC2-OL    | JT   TPC2-OUT      |           |             |           |            |            | ~           |
|           |            |                    |           |             |           |            |            |             |
| Date(s)   | 1/ 1/20    | 19 💽 🕇 t           | 0 3/      | 11/2019     | *         |            |            | Report      |
| Drag a co | olumn head | er here to group b | by that ( | column      |           |            |            | 1-1         |
| PARENT    | LOB        | CONTRACT           |           | BEG_DATE    | END_DATE  | Trans_type | Total_amt  | no_of_trans |
| TPC       |            | TPC1-IN            |           | 1/1/2019    | 3/11/2019 | A08        | 18360.30   | 4           |
| TPC       |            | TPC1-IN            |           | 1/1/2019    | 3/11/2019 | A09        | 66163.68   | 10          |
| TPC       |            | TPC1-IN            |           | 1/1/2019    | 3/11/2019 | A11        | 8928.10    | 2           |
| TPC       |            | TPC1-IN            |           | 1/1/2019    | 3/11/2019 | A15        | 16365.03   | 14          |
| TPC       |            | TPC1-IN            |           | 1/1/2019    | 3/11/2019 | AR         | 853857.82  | 29          |
| TPC       |            | TPC1-IN            |           | 1/1/2019    | 3/11/2019 | PAYMENT    | -628860.45 | 76          |
| TPC       |            | TPC1-IN            |           | 1/1/2019    | 3/11/2019 | REF        | 5091.83    | 1           |
| TPC       |            | TPC1-IN            |           | 1/1/2019    | 3/11/2019 | W08        | -7736.48   | 2           |
| TPC       |            | TPC1-IN            |           | 1/1/2019    | 3/11/2019 | W09        | -101807.06 | 16          |
| TPC       |            | TPC1-IN            |           | 1/1/2019    | 3/11/2019 | W11        | -89918.59  | 11          |
| TPC       |            | TPC1-IN            |           | 1/1/2019    | 3/11/2019 | W15        | -31581.31  | 35          |
| TPC       |            | TPC1-IN            |           | 1/1/2019    | 3/11/2019 | W16        | -17131.77  | 2           |
| TPC       |            | TPC1-IN            |           | 1/1/2019    | 3/11/2019 | W17        | -29374.82  | 2           |
| TPC       |            | TPC2-OUT           |           | 1/1/2019    | 3/11/2019 | A01        | 4760.75    | 121         |
| TPC       |            | TPC2-OUT           |           | 1/1/2019    | 3/11/2019 | A02        | -249.11    | 3           |
| TPC       |            | TPC2-OUT           |           | 1/1/2019    | 3/11/2019 | A08        | 11780.79   | 59          |
| TPC       |            | TPC2-OUT           |           | 1/1/2019    | 3/11/2019 | A09        | 18179.31   | 370         |
| TPC       |            | TPC2-OUT           |           | 1/1/2019    | 3/11/2019 | A11        | 1996.03    | 15          |
| TPC       |            | TPC2-OUT           |           | 1/1/2019    | 3/11/2019 | A12        | 1401.78    | 10          |
| TPC       |            | TPC2-OUT           |           | 1/1/2019    | 3/11/2019 | A15        | 3907.54    | 260         |
| TPC       |            | TPC2-OUT           |           | 1/1/2019    | 3/11/2019 | A17        | 30.96      | 2           |
| TPC       |            | TPC2-OUT           |           | 1/1/2019    | 3/11/2019 | A18        | 2695.23    | 10          |
| TPC       |            | TPC2-OUT           |           | 1/1/2019    | 3/11/2019 | A19        | 838.80     | 4           |
| TPC       |            | TPC2-OUT           |           | 1/1/2019    | 3/11/2019 | A22        | 21427.25   | 146         |
| TPC       |            | TPC2-OUT           |           | 1/1/2019    | 3/11/2019 | AR         | 753838.51  | 3232        |
| TPC       |            | TPC2-OUT           |           | 1/1/2019    | 3/11/2019 | PAYMENT    | -308196.06 | 2901        |

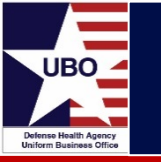

#### Content

- Displays total amounts associated with various transaction types (e.g., A08, PAYMENT, REF, W08)
- LOB, Begin Date, End Date, Transaction Type, Total Amount, # of Transactions
- <u>Benefits</u>
  - Allows users to report total amounts adjusted, paid, refunded, and written off

#### AR Clean Up Aging Report

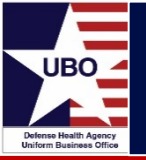

| Report Crit | eria              |                  |              |          |            |         |      |      |          |   |
|-------------|-------------------|------------------|--------------|----------|------------|---------|------|------|----------|---|
| Report      | AR Clean Up Aging | Report           |              |          |            |         |      |      | Run      |   |
| LOB         | TPC2-OUT   TPC2-  | OUT              |              |          |            |         |      |      | ~        |   |
| Date(s)     | 1/ 1/2019 [       | ]▼ to 3/1        | 9/2019       | •        |            |         |      |      | Repor    | t |
| Dran a coli | mn beader here to | oroup by that or | lum.         |          |            |         |      |      |          |   |
|             |                   | NEXT DUIL        |              | CAPPTER  | RECOV SP   |         |      |      | ASSIGNED |   |
| 1/1/2019    | 12/18/2018        | 2/13/2019        | Paid         | MEDCO    | TPC Out-FI | 1151.30 | 0.00 | 0.00 | ADDIGHED |   |
| 1/1/2019    | 12/18/2018        | 2/14/2019        | RAR-52       | CAREMARK | TPC Out-FL | 27.40   | 0.00 | 0.00 |          |   |
| 1/1/2019    | 12/18/2018        | 3/2/2019         | Claim in Pro | WASHINGT | TPC Out-FL | 398.00  | 0.00 | 0.00 |          |   |
| 1/1/2019    | 12/18/2018        | 2/13/2019        | Paid         | MEDCO    | TPC Out-FL | 18.00   | 0.00 | 0.00 |          |   |
| 1/1/2019    | 12/18/2018        | 2/12/2019        | Claim in Pro | WASHINGT | TPC Out-FL | 11.60   | 0.00 | 0.00 |          |   |
| 1/1/2019    | 12/18/2018        | 2/13/2019        | Paid         | MEDCO    | TPC Out-FL | 3.92    | 0.00 | 0.00 |          |   |
| 1/1/2019    | 12/18/2018        | 2/13/2019        | Paid         | MEDCO    | TPC Out-FL | 45.20   | 0.00 | 0.00 |          |   |
| 1/1/2019    | 12/18/2018        | 2/14/2019        | RAR-21       | CAREMARK | TPC Out-FL | 6.50    | 0.00 | 0.00 |          |   |
| 1/1/2019    | 12/18/2018        | 2/12/2019        | Claim in Pro | WASHINGT | TPC Out-FL | 27.65   | 0.00 | 0.00 |          |   |
| 1/1/2019    | 12/18/2018        | 2/13/2019        | Paid         | MEDCO    | TPC Out-FL | 185.00  | 0.00 | 0.00 |          |   |
| 1/1/2019    | 12/18/2018        | 2/18/2019        | Claim in Pro | WASHINGT | TPC Out-FL | 15.50   | 0.00 | 0.00 |          |   |
| 1/1/2019    | 12/18/2018        | 2/12/2019        | Claim in Pro | MEDIMPAC | TPC Out-FL | 8.78    | 0.00 | 0.00 |          |   |
| 1/1/2019    | 12/18/2018        | 2/14/2019        | RAR-04       | CAREMARK | TPC Out-FL | 7.40    | 0.00 | 0.00 |          |   |
| 1/1/2019    | 12/18/2018        | 3/2/2019         | Claim in Pro | WASHINGT | TPC Out-FL | 7.40    | 0.00 | 0.00 |          |   |
| 1/1/2019    | 12/18/2018        | 3/2/2019         | Claim in Pro | WASHINGT | TPC Out-FL | 578.90  | 0.00 | 0.00 |          |   |
| 1/1/2019    | 12/18/2018        | 2/13/2019        | Paid         | MEDCO    | TPC Out-FL | 5.00    | 0.00 | 0.00 |          |   |
| 1/1/2019    | 12/18/2018        | 2/13/2019        | Paid         | MEDCO    | TPC Out-FL | 11.90   | 0.00 | 0.00 |          |   |
| 1/1/2019    | 12/18/2018        | 1/30/2019        | Immediate    | MEDCO    | TPC Out-FL | 26.30   | 0.00 | 0.00 |          |   |

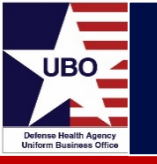

- Displays billed amounts in different recovery queues (e.g., inprocess, denial, rejection, follow-up)
- Placement Date, Admit Date, Next Pull Date, Grouping Code, Payer, Recovery Queue, Total Billed, Prior Payment, Prior Adjustments, Assigned
- <u>Benefits</u>
  - Provides data elements for non-Rx follow-up
  - Users can filter amounts billed by payer allowing for quick sorting patterns

#### Billing Activity Report

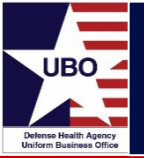

| Report C  | riteria           |               |             |           |     |          |          |         |         | _    |       |
|-----------|-------------------|---------------|-------------|-----------|-----|----------|----------|---------|---------|------|-------|
| Report    | BILLING ACTIVIT   | TY REPORT     |             |           |     |          |          |         |         | F    | Run   |
| LOB       | TPC2-OUT   TPC    | 2-0UT         |             |           |     |          |          |         |         | ~    |       |
|           | 1/ 1/2010         |               | 2 (11 (2010 | mal       |     |          |          |         |         | -    |       |
| Date(s)   | 1/ 1/2019         | to            | 3/11/2019   |           |     |          |          |         |         | Re   | eport |
| Drag a co | olumn header here | to group by t |             |           |     |          |          |         |         |      |       |
| DMIS      | LOB               | MEPRS         | ADMIT_D     | DISCHAR   | DRG | CPT_CODE | NDC_NUM  | SERVICE | TOTAL_C | AUTH |       |
| 1485      | TPC2-OUT          | DAAB          | 1/19/2019   | 1/19/2019 |     |          | 00074318 | 90.00   | 78.50   |      |       |
| 1485      | TPC2-OUT          | DAAB          | 1/19/2019   | 1/19/2019 |     |          | 62175012 | 90.00   | 23.60   |      |       |
| 0125      | TPC2-OUT          | DAAA          | 2/15/2019   | 2/15/2019 |     |          | 00009519 | 30.00   | 123.50  |      |       |
| 0125      | TPC2-OUT          | DAAA          | 2/15/2019   | 2/15/2019 |     |          | 42291033 | 60.00   | 8.00    |      |       |
| 0125      | TPC2-OUT          | DCAA          | 2/19/2019   | 2/19/2019 |     | 74230    |          | 1.00    | 128.38  |      |       |
| 0125      | TPC2-OUT          | DAAA          | 2/20/2019   | 2/20/2019 |     |          | 00054429 | 45.00   | 4.70    |      |       |
| 0125      | TPC2-OUT          | DAAA          | 2/20/2019   | 2/20/2019 |     |          | 00093726 | 360.00  | 23.60   |      |       |
| 0125      | TPC2-OUT          | DAAA          | 2/20/2019   | 2/20/2019 |     |          | 54738055 | 90.00   | 2.90    |      |       |
| 6116      | TPC2-OUT          | DAAP          | 2/12/2019   | 2/12/2019 |     |          | 10702000 | 30.00   | 5.60    |      |       |
| 6116      | TPC2-OUT          | DAAP          | 2/12/2019   | 2/12/2019 |     |          | 00904585 | 60.00   | 6.80    |      |       |
| 6116      | TPC2-OUT          | DAAP          | 2/13/2019   | 2/13/2019 |     |          | 42291061 | 14.00   | 3.96    |      |       |
| 6116      | TPC2-OUT          | DAAP          | 2/13/2019   | 2/13/2019 | _   |          | 00378395 | 90.00   | 19.10   |      |       |
| 6116      | TPC2-OUT          | DAAP          | 2/15/2019   | 2/15/2019 |     |          | 00378258 | 90.00   | 16.40   |      |       |
| 6116      | TPC2-OUT          | DAAP          | 2/17/2019   | 2/17/2019 |     |          | 00173069 | 60.00   | 763.40  |      |       |
| 0125      | TPC2-OUT          | DAAA          | 1/18/2019   | 1/18/2019 |     |          | 42291014 | 14.00   | 4.66    |      |       |
| 0125      | TPC2-OUT          | DAAA          | 1/18/2019   | 1/18/2019 |     |          | 00173069 | 60.00   | 488.60  |      |       |
| 0125      | TPC2-OUT          | DBAA          | 1/17/2019   | 1/17/2019 |     | 83036    |          | 1.00    | 9.75    |      |       |
| 0125      | TPC2-OUT          | DBAA          | 1/17/2019   | 1/17/2019 |     | 80061    |          | 1.00    | 13.45   |      |       |
| 0125      | TPC2-OUT          | DBAA          | 1/17/2019   | 1/17/2019 |     | 80053    |          | 1.00    | 10.61   |      |       |
| 0125      | TPC2-OUT          | DBAA          | 1/17/2019   | 1/17/2019 |     | 85025    |          | 2.00    | 15.60   |      |       |
| 1485      | TPC2-OUT          | DAAB          | 1/10/2019   | 1/10/2019 |     |          | 00173071 | 24.00   | 902.72  |      |       |
| 1485      | TPC2-OUT          | DAAB          | 1/9/2019    | 1/9/2019  |     |          | 00597015 | 90.00   | 1276.40 |      |       |
| 1485      | TPC2-OUT          | DAAB          | 1/10/2019   | 1/10/2019 |     |          | 00093716 | 90.00   | 11.00   |      |       |
| 1485      | TPC2-OUT          | DAAB          | 1/10/2019   | 1/10/2019 |     |          | 00074662 | 90.00   | 32.60   |      |       |
| 0125      | TPC2-OUT          | DAAA          | 1/22/2019   | 1/22/2019 |     |          | 69097083 | 90.00   | 14.60   |      |       |
| 0125      | TPC2-OLIT         | DAAA          | 1/22/2019   | 1/22/2019 |     |          | 31722072 | 90.00   | 21.80   |      |       |

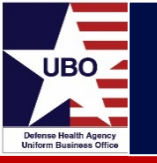

- Used to analyze amounts billed at the account level
- MEPRS, Control #, Admit Date, Discharge Date, DRG, CPT Code, NDC #, Service Units, Total Charges
- <u>Benefits</u>
  - Provides insight into what has been billed or not billed for a patient stay
  - Total charges for CPT Code, DRG, or MEPRS Code can be identified

#### Check Posting Summary

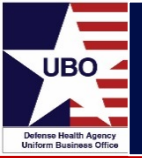

| Report Criteria |      |                      |            |                |              |             |               | E 2000  |
|-----------------|------|----------------------|------------|----------------|--------------|-------------|---------------|---------|
| Report CHE      | ECK  | POSTING SUMMAR       | Y          |                |              |             |               | ~ Run   |
| LOB TPO         | 2-0  | UT   TPC2-OUT        |            |                |              |             |               | ~       |
| Date(s) 1/      | 1/2  | 019 🔍 🗸 to           | 3/11/2019  |                |              |             |               | Report  |
| )rag a column   | head | der here to group by |            |                |              |             |               | 1-1     |
| OB              |      | EOB ID               | CHECK DATE | CHECK NUMBER   | DATE ENTERED | DATE POSTED | PAYER         | AMOUNT  |
| PC2-OUT         |      | 9477                 | 12/20/2018 | 818351340006   | 1/2/2019     | 1/2/2019    | AETNA         | 189.94  |
| PC2-OUT         |      | 9476                 | 12/20/2018 | 818351370006   | 1/2/2019     | 1/2/2019    | AETNA         | 398,46  |
| PC2-OUT         |      | 9478                 | 12/21/2018 | 818352530002   | 1/2/2019     | 1/2/2019    | AETNA         | 132.51  |
| PC2-OUT         |      | 9479                 | 12/24/2018 | 818353630002   | 1/2/2019     | 1/2/2019    | AETNA         | 234.49  |
| PC2-OUT         |      | 9482                 | 12/26/2018 | 818354540007   | 1/2/2019     | 1/2/2019    | AETNA         | 43.12   |
| PC2-OUT         |      | 9483                 | 12/27/2018 | 818355470003   | 1/2/2019     | 1/2/2019    | AETNA         | 315.32  |
| PC2-OUT         |      | 9485                 | 12/27/2018 | 818355510003   | 1/2/2019     | 1/2/2019    | AETNA         | 18.41   |
| PC2-OUT         |      | 9484                 | 12/27/2018 | 818355530003   | 1/2/2019     | 1/2/2019    | AETNA         | 50.15   |
| PC2-OUT         |      | 9488                 | 12/28/2018 | 818358570006   | 1/2/2019     | 1/2/2019    | AETNA         | 173.53  |
| PC2-OUT         |      | 9486                 | 12/28/2018 | 818358580007   | 1/2/2019     | 1/2/2019    | AETNA         | 61.88   |
| PC2-OUT         |      | 9487                 | 12/28/2018 | 818359560003   | 1/2/2019     | 1/2/2019    | AETNA         | 350.29  |
| PC2-OUT         |      | 9489                 | 12/28/2018 | 0171021196     | 1/2/2019     | 1/2/2019    | REGENCE BLUE  | 272.51  |
| PC2-OUT         |      | 9490                 | 12/28/2018 | 0193163859     | 1/2/2019     | 1/2/2019    | REGENCE BLUE  | 775.53  |
| PC2-OUT         |      | 9491                 | 12/28/2018 | 0193170692     | 1/2/2019     | 1/2/2019    | REGENCE BLUE  | 678.75  |
| PC2-OUT         |      | 9492                 | 12/28/2018 | 0220580211     | 1/2/2019     | 1/2/2019    | REGENCE BLUE  | 183.89  |
| PC2-OUT         |      | 9480                 | 12/24/2018 | TR26842314     | 1/2/2019     | 1/2/2019    | UNITED HEALT  | 1712.11 |
| PC2-OUT         |      | 9496                 | 1/2/2019   | 818361520003   | 1/3/2019     | 1/3/2019    | AETNA         | 540.00  |
| PC2-OUT         |      | 9497                 | 1/2/2019   | 818361530003   | 1/3/2019     | 1/3/2019    | AETNA         | 2.40    |
| PC2-OUT         |      | 9493                 | 1/2/2019   | 0193178036     | 1/3/2019     | 1/3/2019    | REGENCE BLUE  | 1406.73 |
| PC2-OUT         |      | 9494                 | 1/2/2019   | 0193180450     | 1/3/2019     | 1/3/2019    | REGENCE BLUE  | 366.88  |
| PC2-OUT         |      | 9495                 | 1/2/2019   | 0220581709     | 1/3/2019     | 1/3/2019    | REGENCE BLUE  | 32.11   |
| PC2-OUT         |      | 9500                 | 1/3/2019   | 818362570003   | 1/7/2019     | 1/7/2019    | AETNA         | 39.16   |
| PC2-OUT         |      | 9501                 | 1/3/2019   | 818362580003   | 1/7/2019     | 1/7/2019    | AETNA         | 336.95  |
| PC2-OUT         |      | 9499                 | 1/3/2019   | 81836540003791 | 1/7/2019     | 1/7/2019    | AETNA         | 10.18   |
|                 |      | 0502                 | 12/17/2018 | 401506303      | 1/7/2010     | 1/7/2010    | EVODESS SCOTO | 1909.90 |

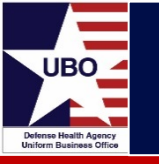

- Listing of checks posted and corresponding amounts
- EOB ID #, Check Date, Check #, Date Entered, Date Posted, Payer, Amount
- Benefits
  - Can be used as a verification tool for check posting
  - Allows for analysis between check date and date posted

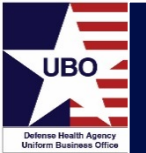

#### Electronic Validation Report - 837

| Istom To      | OIS           |       |     |                   |         |             |                |           |            |              |
|---------------|---------------|-------|-----|-------------------|---------|-------------|----------------|-----------|------------|--------------|
| Report C      | riteria       |       |     |                   |         |             |                |           |            | Bun          |
| Report        | ELECTRONIC    | VALII | DAT | ION REPORT - 8    | 37      |             |                |           |            | ~            |
| LOB           | TPC2-OUT   TR | C2-0  | UT  |                   |         |             |                |           |            | ~            |
|               | 1/ 1/2010     | -     | -   |                   |         |             |                |           |            |              |
| Date(s)       | 1/ 1/2019     | ų     |     | to 3/11/201       | 9       |             |                |           |            | Report       |
|               |               |       |     |                   |         |             |                |           |            |              |
|               |               |       |     | io by that column |         |             |                |           |            |              |
| TYPE          | LOB           |       |     | TRANSMIT DT       | BILLEDS | PAYORA FR   | GROUPING       | NEXT PULL | RESOLUTION | RESOLUTION   |
| 8371          | TPC2-O        | m     |     | 1/23/2019         | 28.95   | PROVIDENCE  | Resubmitted    | 2/27/2019 | None       | hebbeenton_m |
| 8371          | TPC2-0        | п     |     | 1/7/2019          | 167.01  | GOVT EMPLO  | Paver is Proc  | 2/14/2019 | PATD       | 1/16/2019    |
| 8371          | TPC2-O        | л     |     | 1/7/2019          | 219.43  | REGENCE BL  | Claim in Proce | 2/10/2019 | PAID       | 1/17/2019    |
| 8371          | TPC2-O        | л     |     | 1/28/2019         | 2801.57 | PREMERA BL  | Paver is Proc  | 3/7/2019  | PAID       | 1/7/2019     |
| 8371          | TPC2-O        | л     |     | 1/7/2019          | 342.55  | PREMERA BL  | Paver is Proc  | 2/14/2019 | PAID       | 1/24/2019    |
| 3371          | TPC2-O        | л     |     | 1/7/2019          | 192.23  | REGENCE BL  | Claim in Proce | 2/10/2019 | PAID       | 1/24/2019    |
| 3371          | TPC2-O        | л     |     | 1/7/2019          | 135.62  | PREMERA BL  | Payer is Proc  | 2/14/2019 | PAID       | 1/22/2019    |
| 3371          | TPC2-O        | л     |     | 1/3/2019          | 47.44   | UNITED HEAL | Payer is Proc  | 2/10/2019 | PAID       | 1/29/2019    |
| 3371          | TPC2-O        | л     |     | 1/7/2019          | 781.71  | KAISER PERM | Claim in Proce | 2/10/2019 | None       |              |
| 8371          | TPC2-O        | л     |     | 1/3/2019          | 158.06  | REGENCE BL  | Claim in Proce | 2/3/2019  | PAID       | 1/17/2019    |
| 8371          | TPC2-O        | л     |     | 1/4/2019          | 44.70   | PREMERA BL  | Payer is Proc  | 2/13/2019 | W15: CO-PA | 1/23/2019    |
| 8371          | TPC2-O        | л     |     | 3/7/2019          | 854.49  | PREMERA BL  | Claim in Proce | 4/7/2019  | None       |              |
| 8371          | TPC2-O        | л     |     | 1/3/2019          | 99.24   | UNITED HEAL | Payer is Proc  | 2/10/2019 | PAID       | 1/23/2019    |
| 8371          | TPC2-O        | л     |     | 1/29/2019         | 492.60  | PREMERA BL  | Payer is Proc  | 3/16/2019 | PAID       | 2/12/2019    |
| 337I          | TPC2-O        | л     |     | 1/31/2019         | 492.60  | PREMERA BL  | Payer is Proc  | 3/16/2019 | PAID       | 2/12/2019    |
| 337I          | TPC2-O        | л     |     | 2/7/2019          | 492.60  | PREMERA BL  | Payer is Proc  | 3/16/2019 | PAID       | 2/12/2019    |
| 3371          | TPC2-O        | л     |     | 1/2/2019          | 41.85   | PREMERA BL  | Payer is Proc  | 2/9/2019  | PAID       | 1/22/2019    |
| 3371          | TPC2-O        | л     |     | 1/2/2019          | 16.81   | REGENCE BL  | Claim in Proce | 2/2/2019  | PAID       | 1/17/2019    |
| B37I          | TPC2-O        | л     |     | 1/2/2019          | 12.93   | REGENCE BL  | SECONDARY      | 2/9/2019  | PAID       | 1/17/2019    |
| 337I          | TPC2-O        | л     | ••• | 1/2/2019          | 60.87   | PREMERA BL  | Payer is Proc  | 2/9/2019  | PAID       | 1/22/2019    |
| 33 <b>7</b> I | TPC2-O        | л     | ••• | 1/2/2019          | 123.21  | REGENCE GR  | Claim in Proce | 2/2/2019  | PAID       | 2/14/2019    |
| 337I          | TPC2-O        | л     | ••• | 1/2/2019          | 62.12   | REGENCE BL  | Claim in Proce | 2/2/2019  | PAID       | 1/17/2019    |
| B37I          | TPC2-O        | л     |     | 1/2/2019          | 39.81   | REGENCE BL  | Claim in Proce | 2/2/2019  | PAID       | 1/17/2019    |
| B37I          | TPC2-O        | л     |     | 1/3/2019          | 141.45  | PREMERA BL  | Payer is Proc  | 2/10/2019 | PAID       | 1/22/2019    |
| 837I          | TPC2-O        | л     |     | 1/2/2019          | 135.62  | FIRST CHOIC | Claim in Proce | 2/1/2019  | PAID       | 2/21/2019    |
| 8371          | TPC2-O        | п     |     | 1/2/2019          | 123.21  | REGENCE GR  | Claim in Proce | 2/2/2019  | PAID       | 2/14/2019    |

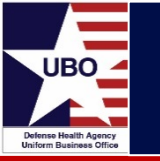

#### Content

- Displays amounts billed electronically by payer
- Control #, Transmit Date, Billed Amount, Policy #, Payer, Grouping Code, Resolution, Resolution Date
- <u>Benefits</u>
  - Allows users to view the status of billed amounts at the payer level
  - Identifies problem payers

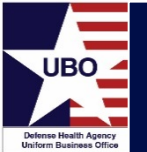

# Electronic Validation Report - NCPDP

| ILECTRONIC VALIE<br>PC2-OUT   TPC2-O<br>1/ 1/2019 | DATION REPOR                                                                                                    | RT - NCPDP                                                                                                    | <b>V</b>                                                                                                    |                                                                                                    |                                                                                                    |                                                                                                    |                                                                                                    | Run Report                                                                                                    |
|---------------------------------------------------|----------------------------------------------------------------------------------------------------|----------------------------------------------------------------------------------------------------|----------------------------------------------------------------------------------------------------|----------------------------------------------------------------------------------------------------|----------------------------------------------------------------------------------------------------|----------------------------------------------------------------------------------------------------|----------------------------------------------------------------------------------------------------|----------------------------------------------------------------------------------------------------|
| ILECTRONIC VALIE<br>PC2-OUT   TPC2-O<br>1/ 1/2019 | DATION REPOR<br>DUT<br>To 3/11<br>roup by that co<br>LINE_NUMBER<br>1                                                                                                    | I/2019                                                                                                    | <b>Y</b>                                                                                                    |                                                                                                    |                                                                                                    |                                                                                                    |                                                                                                    | × Report                                                                                                    |
| PC2-OUT   TPC2-O<br>1/ 1/2019                     | To 3/11<br>to 3/11<br>roup by that co<br>LINE_NUMBER                                                                                                    | 1/2019                                                                                                    | <b>*</b>                                                                                                    |                                                                                                    |                                                                                                    |                                                                                                    |                                                                                                    | Report                                                                                                    |
| 1/ 1/2019                                         | To 3/11                                                                                                    | I/2019                                                                                                    | <b>V</b>                                                                                                    |                                                                                                    |                                                                                                    |                                                                                                    |                                                                                                    | Report                                                                                                    |
| IV 1/2019                                         | roup by that co                                                                                                    | lumn<br>TRANSMIT                                                                                                    | •                                                                                                    |                                                                                                    |                                                                                                    |                                                                                                    |                                                                                                    | Report                                                                                                    |
| LOB<br>TPC2-OUT<br>TPC2-OUT<br>TPC2-OUT           | roup by that co<br>LINE_NUMBER<br>1                                                                                                    | umn<br>TRANSMIT                                                                                                    |                                                                                                    |                                                                                                    |                                                                                                    |                                                                                                    |                                                                                                    | 2                                                                                                    |
| LOB<br>TPC2-OUT<br>TPC2-OUT<br>TPC2-OUT           | roup by that co<br>LINE_NUMBER<br>1                                                                                                    | IUMIN<br>TRANSMIT                                                                                                    |                                                                                                    |                                                                                                    |                                                                                                    |                                                                                                    |                                                                                                    | 1-1                                                                                                    |
| LOB<br>TPC2-OUT<br>TPC2-OUT<br>TPC2-OUT           | LINE_NUMBER                                                                                                    | TRANSMIT                                                                                                    |                                                                                                    |                                                                                                    |                                                                                                    |                                                                                                    |                                                                                                    |                                                                                                    |
| TPC2-OUT<br>TPC2-OUT<br>TPC2-OUT                  | LINE_NUMBER                                                                                                    | TRANSMIT                                                                                                    |                                                                                                    | DAVODA E                                                                                                    | CROUPTING                                                                                                    | NEXT DUB                                                                                                    | DECOULTION                                                                                                    | DECOULTION                                                                                                    |
| TPC2-OUT<br>TPC2-OUT<br>TPC2-OUT                  | 1                                                                                                    | a ta la a va                                                                                                    | BILLEDŞ                                                                                                    | PAYORA_F                                                                                                    | GROUPING                                                                                                    | NEXT_PULL                                                                                                    | RESOLUTION                                                                                                    | RESOLUTION                                                                                                    |
| TPC2-OUT                                          |                                                                                                    | 3/7/2019                                                                                                    | 8964,80                                                                                                    | AETNA PHA                                                                                                    | CLOSED                                                                                                    | 3/11/2019                                                                                                    | W22: TOO                                                                                                    | 3/11/2019                                                                                                    |
| TPC2-OUT                                          | 1                                                                                                    | 1/18/2019                                                                                                    | 17.84                                                                                                    | CAREMARK                                                                                                    | RAR-04                                                                                                    | 2/7/2019                                                                                                    | None                                                                                                    |                                                                                                    |
|                                                   | 1                                                                                                    | 1/18/2019                                                                                                    | 29.90                                                                                                    | CAREMARK                                                                                                    | RAR-04                                                                                                    | 2/7/2019                                                                                                    | None                                                                                                    |                                                                                                    |
| IPC2-OUT                                          | 2                                                                                                    | 1/18/2019                                                                                                    | 5.60                                                                                                    | CAREMARK                                                                                                    | RAR-04                                                                                                    | 2///2019                                                                                                    | None                                                                                                    |                                                                                                    |
| TPC2-OUT                                          | 3                                                                                                    | 1/18/2019                                                                                                    | 19.10                                                                                                    | CAREMARK                                                                                                    | RAR-04                                                                                                    | 2/7/2019                                                                                                    | None                                                                                                    |                                                                                                    |
| TPC2-OUT                                          | 4                                                                                                    | 1/18/2019                                                                                                    | 16.40                                                                                                    | CAREMARK                                                                                                    | RAR-04                                                                                                    | 2/7/2019                                                                                                    | None                                                                                                    |                                                                                                    |
| TPC2-OUT                                          | 5                                                                                                    | 1/18/2019                                                                                                    | 12.80                                                                                                    | CAREMARK                                                                                                    | RAR-04                                                                                                    | 2/7/2019                                                                                                    | None                                                                                                    |                                                                                                    |
| TPC2-OUT                                          | 1                                                                                                    | 1/8/2019                                                                                                    | 11.90                                                                                                    | MEDCO                                                                                                    | RX: Too Old                                                                                                    | 1/15/2019                                                                                                    | W08: AMT                                                                                                    | 6/7/2018                                                                                                    |
| TPC2-OUT                                          | 2                                                                                                    | 1/8/2019                                                                                                    | 17.30                                                                                                    | MEDCO                                                                                                    | RX: Too Old                                                                                                    | 1/15/2019                                                                                                    | W08: AMT                                                                                                    | 6/7/2018                                                                                                    |
| TPC2-OUT                                          | 1                                                                                                    | 3/7/2019                                                                                                    | 8964.80                                                                                                    | AETNA PHA                                                                                                    | Claim in Pro                                                                                                    | 4/6/2019                                                                                                    | None                                                                                                    |                                                                                                    |
| TPC2-OUT                                          | 1                                                                                                    | 2/14/2019                                                                                                    | 29.90                                                                                                    | CAREMARK                                                                                                    | RAR-67                                                                                                    | 3/21/2019                                                                                                    | None                                                                                                    |                                                                                                    |
| TPC2-OUT                                          | 1                                                                                                    | 3/5/2019                                                                                                    | 29.90                                                                                                    | CAREMARK                                                                                                    | RAR-67                                                                                                    | 3/21/2019                                                                                                    | None                                                                                                    |                                                                                                    |
| TPC2-OUT                                          | 2                                                                                                    | 2/14/2019                                                                                                    | 14.60                                                                                                    | CAREMARK                                                                                                    | RAR-67                                                                                                    | 3/21/2019                                                                                                    | None                                                                                                    |                                                                                                    |
| TPC2-OUT                                          | 2                                                                                                    | 3/5/2019                                                                                                    | 14.60                                                                                                    | CAREMARK                                                                                                    | RAR-67                                                                                                    | 3/21/2019                                                                                                    | None                                                                                                    |                                                                                                    |
| TPC2-OUT                                          | 3                                                                                                    | 2/14/2019                                                                                                    | 18.20                                                                                                    | CAREMARK                                                                                                    | RAR-67                                                                                                    | 3/21/2019                                                                                                    | None                                                                                                    |                                                                                                    |
| TPC2-OUT                                          | 3                                                                                                    | 3/5/2019                                                                                                    | 18.20                                                                                                    | CAREMARK                                                                                                    | RAR-67                                                                                                    | 3/21/2019                                                                                                    | None                                                                                                    |                                                                                                    |
| TPC2-OUT                                          | 4                                                                                                    | 2/14/2019                                                                                                    | 1553.60                                                                                                    | CAREMARK                                                                                                    | RAR-67                                                                                                    | 3/21/2019                                                                                                    | None                                                                                                    |                                                                                                    |
| TPC2-OUT                                          | 4                                                                                                    | 3/5/2019                                                                                                    | 1553.60                                                                                                    | CAREMARK                                                                                                    | RAR-67                                                                                                    | 3/21/2019                                                                                                    | None                                                                                                    |                                                                                                    |
| TPC2-OUT                                          | 1                                                                                                    | 3/7/2019                                                                                                    | 8964.80                                                                                                    | AETNA PHA                                                                                                    | Claim in Pro                                                                                                    | 4/6/2019                                                                                                    | None                                                                                                    |                                                                                                    |
| TPC2-OUT                                          | 1                                                                                                    | 3/5/2019                                                                                                    | 2.54                                                                                                    | CAREMARK                                                                                                    | RAR-21                                                                                                    | 3/21/2019                                                                                                    | None                                                                                                    |                                                                                                    |
| TPC2-OUT                                          | 2                                                                                                    | 3/5/2019                                                                                                    | 46.59                                                                                                    | CAREMARK                                                                                                    | RAR-21                                                                                                    | 3/21/2019                                                                                                    | None                                                                                                    |                                                                                                    |
| TPC2-OUT                                          | 1                                                                                                    | 3/5/2019                                                                                                    | 20.00                                                                                                    | CAREMARK                                                                                                    | RAR-21                                                                                                    | 3/21/2019                                                                                                    | None                                                                                                    |                                                                                                    |
| TPC2-OUT                                          | 1                                                                                                    | 2/14/2019                                                                                                    | 675.20                                                                                                    | CAREMARK                                                                                                    | CLOSED                                                                                                    | 3/4/2019                                                                                                    | W09: NOT                                                                                                    | 3/4/2019                                                                                                    |
| TPC2-OUT                                          | 1                                                                                                    | 2/14/2019                                                                                                    | 510.50                                                                                                    | CAREMARK                                                                                                    | Pending Pa                                                                                                    | 3/20/2019                                                                                                    | None                                                                                                    |                                                                                                    |
| TPC2-OUT                                          | 1                                                                                                    | 2/14/2019                                                                                                    | 16.40                                                                                                    | CAREMARK                                                                                                    | Pending Pa                                                                                                    | 3/20/2019                                                                                                    | None                                                                                                    |                                                                                                    |
|                                                   | TPC2-OUT            TPC2-OUT            TPC2-OUT <td>TPC2-OUT       3         TPC2-OUT       4         TPC2-OUT       5         TPC2-OUT       1         TPC2-OUT       1         TPC2-OUT       1         TPC2-OUT       1         TPC2-OUT       1         TPC2-OUT       1         TPC2-OUT       1         TPC2-OUT       1         TPC2-OUT       2         TPC2-OUT       2         TPC2-OUT       3         TPC2-OUT       3         TPC2-OUT       4         TPC2-OUT       1         TPC2-OUT       1</td> <td>TPC2-OUT       3       1/18/2019         TPC2-OUT       4       1/18/2019         TPC2-OUT       5       1/18/2019         TPC2-OUT       1       1/8/2019         TPC2-OUT       2       1/8/2019         TPC2-OUT       1       3/7/2019         TPC2-OUT       1       3/7/2019         TPC2-OUT       1       2/14/2019         TPC2-OUT       2       2/14/2019         TPC2-OUT       2       3/5/2019         TPC2-OUT       3       3/5/2019         TPC2-OUT       3       3/5/2019         TPC2-OUT       3       3/5/2019         TPC2-OUT       4       2/14/2019         TPC2-OUT       4       3/5/2019         TPC2-OUT       1       3/5/2019         TPC2-OUT       1       3/5/2019         TPC2-OUT       1       3/5/2019         TPC2-OUT       1       3/5/2019         TPC2-OUT       1       3/5/2019         TPC2-OUT       1       3/5/2019         TPC2-OUT       1       2/14/2019         TPC2-OUT       1       2/14/2019         TPC2-OUT       1       2/14/2019      T</td> <td>TPC2-OUT         3         1/18/2019         19.10           TPC2-OUT         4         1/18/2019         16.40           TPC2-OUT         5         1/18/2019         12.80           TPC2-OUT         1         1/8/2019         11.90           TPC2-OUT         2         1/8/2019         11.90           TPC2-OUT         2         1/8/2019         17.30           TPC2-OUT         1         3/7/2019         8964.80           TPC2-OUT         1         2/14/2019         29.90           TPC2-OUT         1         3/5/2019         29.90           TPC2-OUT         2         2/14/2019         14.60           TPC2-OUT         2         3/5/2019         14.60           TPC2-OUT         2         3/5/2019         18.20           TPC2-OUT         3         3/5/2019         18.20           TPC2-OUT         4         3/5/2019         18.20           TPC2-OUT         4         3/5/2019         18.20           TPC2-OUT         4         3/5/2019         155.60           TPC2-OUT         1         3/5/2019         2.54           TPC2-OUT         1         3/5/2019         2.54</td> <td>TPC2-OUT         3         1/18/2019         19.10         CAREMARK           TPC2-OUT         4         1/18/2019         16.40         CAREMARK           TPC2-OUT         5         1/18/2019         12.80         CAREMARK           TPC2-OUT         1         1/8/2019         11.90         MEDCO            TPC2-OUT         2         1/8/2019         11.90         MEDCO            TPC2-OUT         2         1/8/2019         17.30         MEDCO            TPC2-OUT         1         3/7/2019         8964.80         AETNA PHA           TPC2-OUT         1         2/14/2019         29.90         CAREMARK           TPC2-OUT         2         2/14/2019         14.60         CAREMARK           TPC2-OUT         2         3/5/2019         14.60         CAREMARK           TPC2-OUT         3         3/5/2019         18.20         CAREMARK           TPC2-OUT         3         3/5/2019         1553.60         CAREMARK           TPC2-OUT         3         3/5/2019         1553.60         CAREMARK           TPC2-OUT         1         3/5/2019         2.54         CAREMARK</td> <td>TPC2-OUT         3         1/18/2019         19.10         CAREMARK         RAR-04            TPC2-OUT         4         1/18/2019         16.40         CAREMARK         RAR-04            TPC2-OUT         5         1/18/2019         12.80         CAREMARK         RAR-04            TPC2-OUT         1         1/8/2019         11.90         MEDCO          RX: Too Old           TPC2-OUT         2         1/8/2019         17.30         MEDCO          RX: Too Old           TPC2-OUT         1         3/7/2019         8964.80         AETNA PHA         Claim in Pro           TPC2-OUT         1         3/5/2019         29.90         CAREMARK         RAR-67           TPC2-OUT         2         2/14/2019         14.60         CAREMARK         RAR-67            TPC2-OUT         2         3/5/2019         14.60         CAREMARK         RAR-67            TPC2-OUT         3         2/14/2019         18.20         CAREMARK         RAR-67            TPC2-OUT         3         3/5/2019         153.60         CAREMARK         RAR-67       <tr< td=""><td>TPC2-OUT         3         1/18/2019         19.10         CAREMARK         RAR-04         2/7/2019           TPC2-OUT         4         1/18/2019         16.40         CAREMARK         RAR-04         2/7/2019           TPC2-OUT         5         1/18/2019         12.80         CAREMARK         RAR-04         2/7/2019           TPC2-OUT         1         1/8/2019         11.90         MEDCO         RX: Too Old         1/15/2019           TPC2-OUT         2         1/8/2019         17.30         MEDCO         RX: Too Old         1/15/2019           TPC2-OUT         1         3/7/2019         8964.80         AETNA PHA         Claim in Pro         4/6/2019           TPC2-OUT         1         3/7/2019         29.90         CAREMARK         RAR-67         3/21/2019           TPC2-OUT         1         3/5/2019         14.60         CAREMARK         RAR-67         3/21/2019           TPC2-OUT         2         3/5/2019         14.60         CAREMARK         RAR-67         3/21/2019           TPC2-OUT         3         3/5/2019         18.20         CAREMARK         RAR-67         3/21/2019           TPC2-OUT         3         3/5/2019         153.60&lt;</td><td>TPC2-OUT         3         1/18/2019         19.10         CAREMARK         RAR-04         2/7/2019         None            TPC2-OUT         4         1/18/2019         16.40         CAREMARK         RAR-04         2/7/2019         None            TPC2-OUT         5         1/18/2019         12.80         CAREMARK         RAR-04         2/7/2019         None            TPC2-OUT         1         1/8/2019         11.90         MEDCO         RX: Too Old         1/15/2019         W08: AMT           TPC2-OUT         1         3/7/2019         8964.80         AETNA PHA         Claim in Pro         4/6/2019         None            TPC2-OUT         1         3/7/2019         29.90         CAREMARK         RAR-67         3/21/2019         None            TPC2-OUT         1         3/5/2019         14.60         CAREMARK         RAR-67         3/21/2019         None            TPC2-OUT         2         3/5/2019         14.60         CAREMARK         RAR-67         3/21/2019         None            TPC2-OUT         3         3/5/2019         18.20         CAREMARK         RAR-67</td></tr<></td> | TPC2-OUT       3         TPC2-OUT       4         TPC2-OUT       5         TPC2-OUT       1         TPC2-OUT       1         TPC2-OUT       1         TPC2-OUT       1         TPC2-OUT       1         TPC2-OUT       1         TPC2-OUT       1         TPC2-OUT       1         TPC2-OUT       2         TPC2-OUT       2         TPC2-OUT       3         TPC2-OUT       3         TPC2-OUT       4         TPC2-OUT       1         TPC2-OUT       1 | TPC2-OUT       3       1/18/2019         TPC2-OUT       4       1/18/2019         TPC2-OUT       5       1/18/2019         TPC2-OUT       1       1/8/2019         TPC2-OUT       2       1/8/2019         TPC2-OUT       1       3/7/2019         TPC2-OUT       1       3/7/2019         TPC2-OUT       1       2/14/2019         TPC2-OUT       2       2/14/2019         TPC2-OUT       2       3/5/2019         TPC2-OUT       3       3/5/2019         TPC2-OUT       3       3/5/2019         TPC2-OUT       3       3/5/2019         TPC2-OUT       4       2/14/2019         TPC2-OUT       4       3/5/2019         TPC2-OUT       1       3/5/2019         TPC2-OUT       1       3/5/2019         TPC2-OUT       1       3/5/2019         TPC2-OUT       1       3/5/2019         TPC2-OUT       1       3/5/2019         TPC2-OUT       1       3/5/2019         TPC2-OUT       1       2/14/2019         TPC2-OUT       1       2/14/2019         TPC2-OUT       1       2/14/2019      T | TPC2-OUT         3         1/18/2019         19.10           TPC2-OUT         4         1/18/2019         16.40           TPC2-OUT         5         1/18/2019         12.80           TPC2-OUT         1         1/8/2019         11.90           TPC2-OUT         2         1/8/2019         11.90           TPC2-OUT         2         1/8/2019         17.30           TPC2-OUT         1         3/7/2019         8964.80           TPC2-OUT         1         2/14/2019         29.90           TPC2-OUT         1         3/5/2019         29.90           TPC2-OUT         2         2/14/2019         14.60           TPC2-OUT         2         3/5/2019         14.60           TPC2-OUT         2         3/5/2019         18.20           TPC2-OUT         3         3/5/2019         18.20           TPC2-OUT         4         3/5/2019         18.20           TPC2-OUT         4         3/5/2019         18.20           TPC2-OUT         4         3/5/2019         155.60           TPC2-OUT         1         3/5/2019         2.54           TPC2-OUT         1         3/5/2019         2.54 | TPC2-OUT         3         1/18/2019         19.10         CAREMARK           TPC2-OUT         4         1/18/2019         16.40         CAREMARK           TPC2-OUT         5         1/18/2019         12.80         CAREMARK           TPC2-OUT         1         1/8/2019         11.90         MEDCO            TPC2-OUT         2         1/8/2019         11.90         MEDCO            TPC2-OUT         2         1/8/2019         17.30         MEDCO            TPC2-OUT         1         3/7/2019         8964.80         AETNA PHA           TPC2-OUT         1         2/14/2019         29.90         CAREMARK           TPC2-OUT         2         2/14/2019         14.60         CAREMARK           TPC2-OUT         2         3/5/2019         14.60         CAREMARK           TPC2-OUT         3         3/5/2019         18.20         CAREMARK           TPC2-OUT         3         3/5/2019         1553.60         CAREMARK           TPC2-OUT         3         3/5/2019         1553.60         CAREMARK           TPC2-OUT         1         3/5/2019         2.54         CAREMARK | TPC2-OUT         3         1/18/2019         19.10         CAREMARK         RAR-04            TPC2-OUT         4         1/18/2019         16.40         CAREMARK         RAR-04            TPC2-OUT         5         1/18/2019         12.80         CAREMARK         RAR-04            TPC2-OUT         1         1/8/2019         11.90         MEDCO          RX: Too Old           TPC2-OUT         2         1/8/2019         17.30         MEDCO          RX: Too Old           TPC2-OUT         1         3/7/2019         8964.80         AETNA PHA         Claim in Pro           TPC2-OUT         1         3/5/2019         29.90         CAREMARK         RAR-67           TPC2-OUT         2         2/14/2019         14.60         CAREMARK         RAR-67            TPC2-OUT         2         3/5/2019         14.60         CAREMARK         RAR-67            TPC2-OUT         3         2/14/2019         18.20         CAREMARK         RAR-67            TPC2-OUT         3         3/5/2019         153.60         CAREMARK         RAR-67 <tr< td=""><td>TPC2-OUT         3         1/18/2019         19.10         CAREMARK         RAR-04         2/7/2019           TPC2-OUT         4         1/18/2019         16.40         CAREMARK         RAR-04         2/7/2019           TPC2-OUT         5         1/18/2019         12.80         CAREMARK         RAR-04         2/7/2019           TPC2-OUT         1         1/8/2019         11.90         MEDCO         RX: Too Old         1/15/2019           TPC2-OUT         2         1/8/2019         17.30         MEDCO         RX: Too Old         1/15/2019           TPC2-OUT         1         3/7/2019         8964.80         AETNA PHA         Claim in Pro         4/6/2019           TPC2-OUT         1         3/7/2019         29.90         CAREMARK         RAR-67         3/21/2019           TPC2-OUT         1         3/5/2019         14.60         CAREMARK         RAR-67         3/21/2019           TPC2-OUT         2         3/5/2019         14.60         CAREMARK         RAR-67         3/21/2019           TPC2-OUT         3         3/5/2019         18.20         CAREMARK         RAR-67         3/21/2019           TPC2-OUT         3         3/5/2019         153.60&lt;</td><td>TPC2-OUT         3         1/18/2019         19.10         CAREMARK         RAR-04         2/7/2019         None            TPC2-OUT         4         1/18/2019         16.40         CAREMARK         RAR-04         2/7/2019         None            TPC2-OUT         5         1/18/2019         12.80         CAREMARK         RAR-04         2/7/2019         None            TPC2-OUT         1         1/8/2019         11.90         MEDCO         RX: Too Old         1/15/2019         W08: AMT           TPC2-OUT         1         3/7/2019         8964.80         AETNA PHA         Claim in Pro         4/6/2019         None            TPC2-OUT         1         3/7/2019         29.90         CAREMARK         RAR-67         3/21/2019         None            TPC2-OUT         1         3/5/2019         14.60         CAREMARK         RAR-67         3/21/2019         None            TPC2-OUT         2         3/5/2019         14.60         CAREMARK         RAR-67         3/21/2019         None            TPC2-OUT         3         3/5/2019         18.20         CAREMARK         RAR-67</td></tr<> | TPC2-OUT         3         1/18/2019         19.10         CAREMARK         RAR-04         2/7/2019           TPC2-OUT         4         1/18/2019         16.40         CAREMARK         RAR-04         2/7/2019           TPC2-OUT         5         1/18/2019         12.80         CAREMARK         RAR-04         2/7/2019           TPC2-OUT         1         1/8/2019         11.90         MEDCO         RX: Too Old         1/15/2019           TPC2-OUT         2         1/8/2019         17.30         MEDCO         RX: Too Old         1/15/2019           TPC2-OUT         1         3/7/2019         8964.80         AETNA PHA         Claim in Pro         4/6/2019           TPC2-OUT         1         3/7/2019         29.90         CAREMARK         RAR-67         3/21/2019           TPC2-OUT         1         3/5/2019         14.60         CAREMARK         RAR-67         3/21/2019           TPC2-OUT         2         3/5/2019         14.60         CAREMARK         RAR-67         3/21/2019           TPC2-OUT         3         3/5/2019         18.20         CAREMARK         RAR-67         3/21/2019           TPC2-OUT         3         3/5/2019         153.60< | TPC2-OUT         3         1/18/2019         19.10         CAREMARK         RAR-04         2/7/2019         None            TPC2-OUT         4         1/18/2019         16.40         CAREMARK         RAR-04         2/7/2019         None            TPC2-OUT         5         1/18/2019         12.80         CAREMARK         RAR-04         2/7/2019         None            TPC2-OUT         1         1/8/2019         11.90         MEDCO         RX: Too Old         1/15/2019         W08: AMT           TPC2-OUT         1         3/7/2019         8964.80         AETNA PHA         Claim in Pro         4/6/2019         None            TPC2-OUT         1         3/7/2019         29.90         CAREMARK         RAR-67         3/21/2019         None            TPC2-OUT         1         3/5/2019         14.60         CAREMARK         RAR-67         3/21/2019         None            TPC2-OUT         2         3/5/2019         14.60         CAREMARK         RAR-67         3/21/2019         None            TPC2-OUT         3         3/5/2019         18.20         CAREMARK         RAR-67 |

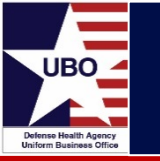

- Displays amounts billed electronically by payer for pharmacy claims
- Control #, Rx #, Transmit Date, Billed Amount, Policy #, Payer, Grouping Code, Resolution, Resolution Date
- <u>Benefits</u>
  - Allows users to view the status of billed amounts at the payer level
  - Identifies problem payers

#### LOB Billing Report

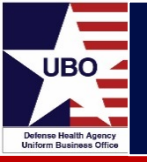

| Report Crite | eria          |               |               |            |          |          |        |         |        |        |        |
|--------------|---------------|---------------|---------------|------------|----------|----------|--------|---------|--------|--------|--------|
| Report L     | OB Billing Re | port          |               |            |          |          |        |         |        | ~      | Run    |
| LOB 1        | PC2-OUT   T   | PC2-OUT       |               |            |          |          |        |         |        | ~      |        |
| Date(s) 1    | 0/ 1/2019     |               | 8/11/202      | 0 🔍 🗸      | ]        |          |        |         |        |        | Report |
| Drag a colur | wn header he  | re to group b | y that column |            |          |          |        |         |        | 1      | -/     |
| CONTRO       | Pat_Cat       | LOB           | BILL_DATE     | DOS        | TOTAL    | PAYMENTS | ADJ/WO | REMAINI | RESOLU | ACCOUN | EOB_ID |
| 190067P      | A25           | TPC2-OU       | 10/4/2019     | 9/10/2019  | 12902.74 | 12902.74 | 0.00   | 0.00    | PAID   | RX     | 68068  |
| 00067P       | A25           | TPC2-OU       | 4/8/2020      | 2/28/2020  | 20.28    | 5.42     | 0.00   | 14.86   | None   | OP     | 70748  |
| 00067P       | A25           | TPC2-OU       | 2/19/2020     | 2/5/2020   | 63.07    | 63.07    | 0.00   | 0.00    | PAID   | OP     | 69616  |
| 00067P       | A25           | TPC2-OU       | 3/24/2020     | 3/16/2020  | 23.94    | 0.00     | 0.00   | 23.94   | None   | OP     | 0      |
| 00067P       | A25           | TPC2-OU       | 2/19/2020     | 2/5/2020   | 22.64    | 0.00     | 0.00   | 22.64   | None   | OP     | 0      |
| 00067P       | A25           | TPC2-OU       | 11/20/2019    | 9/17/2019  | 7.40     | 7.40     | 0.00   | 0.00    | PAID   | RX     | 68880  |
| 00067P       | A25           | TPC2-OU       | 2/12/2020     | 2/5/2020   | 124.44   | 65.77    | 0.00   | 58.67   | None   | OP     | 69566  |
| 00067P       | A25           | TPC2-OU       | 3/10/2020     | 2/23/2020  | 11.90    | 8.33     | 3.57   | 0.00    | PAID   | RX     | 70594  |
| 00067P       | A25           | TPC2-OU       | 11/20/2019    | 10/23/2019 | 88.31    | 0.00     | 0.00   | 88.31   | None   | OP     | 0      |
| 00067P       | A25           | TPC2-OU       | 3/10/2020     | 2/28/2020  | 43.48    | 43.48    | 0.00   | 0.00    | PAID   | OP     | 70188  |
| 00067P       | A25           | TPC2-OU       | 4/8/2020      | 2/28/2020  | 2860.12  | 0.00     | 0.00   | 2860.12 | None   | OP     | 0      |
| 90067P       | A25           | TPC2-OU       | 10/4/2019     | 9/17/2019  | 38.59    | 0.00     | 0.00   | 38.59   | None   | OP     | 0      |
| 00067P       | A25           | TPC2-OU       | 10/17/2019    | 9/27/2019  | 43,48    | 43,48    | 0.00   | 0.00    | PAID   | OP     | 67762  |
| 00067P       | A25           | TPC2-OU       | 10/23/2019    | 9/27/2019  | 169.74   | 169.74   | 0.00   | 0.00    | PAID   | OP     | 67762  |
| 90067P       | A25           | TPC2-OU       | 10/4/2019     | 9/11/2019  | 122.36   | 0.00     | 0.00   | 122.36  | None   | OP     | 0      |
| 00067P       | A25           | TPC2-OU       | 10/22/2019    | 9/27/2019  | 2860.12  | 0.00     | 0.00   | 2860.12 | None   | OP     | 0      |
| 0000000      | 4.00          | TDCD OUL      | 101110010     | 011710010  | 05.04    |          | 40.00  |         | DATO   | 00     | 67667  |

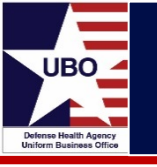

- Provides billing activity and associated payments, adjustments and remaining balance at the account level
- Control #, Patient Name, Patient SSN, PATCAT, LOB, Bill Date, Date of Service, Total Billed, Payments, Adjustments, Remaining Balance, Resolution, Account Type, EOB ID

#### • <u>Benefits</u>

 Allows user to provide amounts billed, payments received, and adjustments based on billed date range

#### OPEN CLAIMS BY LOB

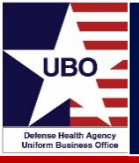

| ustom Tool   | s            |               |               |           |           |            |            |        |        |          |           | × |
|--------------|--------------|---------------|---------------|-----------|-----------|------------|------------|--------|--------|----------|-----------|---|
| Report Crite | eria         |               |               |           |           |            |            |        |        |          |           | _ |
| Report (     | PEN CLAIMS   | S BY LOB      |               |           |           |            |            |        |        | ~        | , Run     |   |
| LOB          | PC2-OUT   T  | PC2-OUT       |               |           |           |            |            |        |        | ~        | 1         |   |
| Date(s)      | 0/ 1/2019    | <b>□</b> ▼ to | 8/11/20       | 20 🔲 🗸    | ]         |            |            |        |        |          | Report    |   |
| Drag a colu  | nn header he | re to group b | y that column | )         |           |            |            |        |        | 1        |           |   |
| CONTRACT     | CONTRO       | GROUPI        | RESOLU        | PLACEM    | DISCHA    | PULL_DATE  | DATE_O     | PLACED | ADJUST | PAYMENTS | REMAINING |   |
| TPC2-OU      | 190067P      | Bill Corre    | None          | 10/1/2019 | 8/1/2019  | 10/8/2019  | 10/3/2019  | 16.67  | 0.00   | 0.00     | 16.67     |   |
| TPC2-OU      | 190067P      | Claim in      | None          | 10/1/2019 | 8/1/2019  | 11/3/2019  | 10/29/2019 | 105.87 | 0.00   | 0.00     | 105.87    | 0 |
| IPC2-OU      | 190067P      | Claim in      | None          | 10/1/2019 | 8/30/2019 | 11/3/2019  | 10/29/2019 | 274.16 | 0.00   | 0.00     | 274.16    |   |
| IPC2-OU      | 190067P      | Bill Corre    | None          | 10/3/2019 | 9/4/2019  | 10/12/2019 | 10/7/2019  | 108.62 | 0.00   | 0.00     | 108.62    |   |
| PC2-OU       | 190067P      | Unidentif     | None          | 10/3/2019 | 9/4/2019  | 10/13/2019 | 10/8/2019  | 350.78 | 0.00   | 0.00     | 350.78    |   |
| PC2-OU       | 190067P      | Bill Corre    | None          | 10/3/2019 | 9/6/2019  | 10/12/2019 | 10/7/2019  | 204.36 | 0.00   | 0.00     | 204.36    |   |
| TPC2-OU      | 190067P      | Bill Corre    | None          | 10/3/2019 | 9/9/2019  | 10/12/2019 | 10/7/2019  | 109.46 | 0.00   | 0.00     | 109.46    |   |
| TPC2-OU      | 190067P      | Claim in      | None          | 10/3/2019 | 8/14/2019 | 12/2/2019  | 11/27/2019 | 128.40 | 0.00   | 0.00     | 128.40    |   |
| PC2-OU       | 190067P      | Claim in      | None          | 10/3/2019 | 8/14/2019 | 12/2/2019  | 11/27/2019 | 741.80 | 0.00   | 0.00     | 741.80    |   |
| TPC2-OU      | 190067P      | Bill Corre    | None          | 10/3/2019 | 8/27/2019 | 10/12/2019 | 10/7/2019  | 53.58  | 0.00   | 0.00     | 53.58     |   |
| PC2-OU       | 190067P      | Bill Corre    | None          | 10/3/2019 | 9/3/2019  | 10/12/2019 | 10/7/2019  | 22.23  | 0.00   | 0.00     | 22.23     |   |
| TPC2-OU      | 190067P      | Bill Corre    | None          | 10/3/2019 | 9/4/2019  | 10/12/2019 | 10/7/2019  | 22.23  | 0.00   | 0.00     | 22.23     |   |
| TPC2-OU      | 190067P      | Bill Corre    | None          | 10/3/2019 | 9/10/2019 | 10/12/2019 | 10/7/2019  | 22.23  | 0.00   | 0.00     | 22.23     |   |
| PC2-OU       | 190067P      | Bill Corre    | None          | 10/3/2019 | 9/16/2019 | 10/12/2019 | 10/7/2019  | 85.31  | 0.00   | 0.00     | 85.31     |   |
| IPC2-OU      | 190067P      | Bill Corre    | None          | 10/3/2019 | 9/17/2019 | 10/12/2019 | 10/7/2019  | 22.23  | 0.00   | 0.00     | 22.23     |   |
| TPC2-OU      | 190067P      | Bill Corre    | None          | 10/3/2019 | 9/9/2019  | 10/12/2019 | 10/7/2019  | 105.77 | 0.00   | 0.00     | 105.77    |   |
| TPC2-OU      | 190067P      | Bill Corre    | None          | 10/3/2019 | 9/20/2019 | 10/12/2019 | 10/7/2019  | 56.95  | 0.00   | 0.00     | 56.95     |   |
| TPC2-OU      | 190067P      | Payer is      | None          | 10/4/2019 | 9/9/2019  | 11/14/2019 | 11/6/2019  | 27.07  | 0.00   | 0.00     | 27.07     |   |

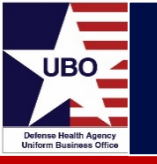

- Shows encounters with a balance that have not been resolved
- Control #, Grouping Code, Balance, Payments, Remaining Balance
- <u>Benefit</u>
  - Can be used as a work list for encounters that need follow-up activity

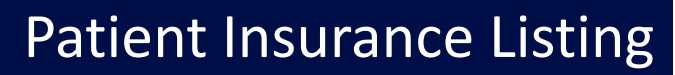

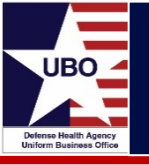

| ustom To  | ols         |             |             |       |       |       |        |       |       |          |        | 100    |        | S |
|-----------|-------------|-------------|-------------|-------|-------|-------|--------|-------|-------|----------|--------|--------|--------|---|
| Report C  | riteria     |             |             |       |       |       |        |       |       |          |        |        | -      | _ |
| Report    | PATIENT     | NSURANC     | E LISTING   | 1     |       |       |        |       |       |          |        | ~      | Run    | _ |
| Date(s)   | 10/ 1/201   | 9 🛄 '       | -           |       |       |       |        |       |       |          |        |        | Report |   |
| Drag a co | lumn header | here to gri | oup by that |       |       |       |        |       |       |          |        |        |        |   |
| PATCAT    | INS_TYPE    | RETAIL      | POLIC       | PAYER | MASTE | PHOLD | GROUP  | CLAIM | PHOLD | BEG_D    | END_D  | LAST   | LAST_M |   |
| N41       | RX          | Yes         | 1           | CARAZ | CARAZ | 18    | RX4291 | 09    | 99    | 9/17/2   | 12/31/ |        |        | 1 |
| N41       | RX          | Yes         | 1           | CARAZ | CARAZ | 19    | RX4291 | 09    | 03    | 9/17/2   | 12/31/ |        |        |   |
| N31       | RX          | Yes         | 2           | CAPPA | CARKY | 18    | 105    | BL    | 20    | 1/9/2005 | 12/31/ | 3/26/2 | FCCA   |   |
| N31       | MD          | No          | 2           | CAPPA | CARKY | 18    | 105    | BL    | 20    | 1/9/2005 | 12/31/ | 3/26/2 | FCCA   |   |
| A41       | MD          | No          | 1           | AETPA | MC_AE | 18    | 86621  | 13    | 02    | 1/1/2017 | 12/31/ | 10/2/2 | FCDA   |   |
| A41       | RX          | Yes         | 2           | AETAZ | AETAZ | 18    | 86621  | 13    | 02    | 1/1/2017 | 12/31/ | 10/2/2 | FCDA   |   |
| N41       | RX          | Yes         |             | MEDKY | MC_M  | 18    | APWU   | 09    |       | 1/1/2018 | 12/31/ | 5/21/2 | FCDA   |   |
| N41       | MD          | No          | 1           | APWM  | MC_AP | 18    | APWU   | 09    | 30    | 1/1/2015 | 12/31/ | 5/21/2 | FCDA   |   |
| A41       | MD          | No          | 4           | CARKY | MC_C  | 01    | R1820  | 09    | 99    | 7/1/1993 | 12/31/ |        |        |   |
| A41       | MD          | No          | 3           | CARKY | MC_C  | 01    | R1820  | 09    | 99    | 7/1/1993 | 12/31/ |        |        |   |
| A41       | RX          | Yes         | 4           | CARKY | MC_C  | 01    | R 1820 | 09    | 99    | 7/1/1993 | 12/31/ |        |        |   |
| A41       | RX          | Yes         | 4           | CARKY | MC_C  | 19    | R1820  | 09    | 99    | 7/1/1993 | 12/31/ |        |        |   |
| A41       | RX          | Yes         | 7           | CARKY | MC_C  | 19    | R1820  | 09    | 99    | 7/1/1993 | 12/31/ |        |        |   |
| A41       | MD          | No          | 3           | BCBDC | MC_C  | 19    | R1820  | 09    | 99    | 7/1/1993 | 12/31/ |        |        |   |
| A41       | MD          | No          | 7           | CARKY | MC_C  | 19    | R1820  | 09    | 99    | 7/1/1993 | 12/31/ |        |        |   |
| N43       | RX          | Yes         | 2           | CARAZ | CARAZ | 18    | RX6810 | 09    | 01    | 1/2/2005 | 12/31/ | 7/14/2 | BIAA   |   |
| A41       | IP          | No          |             | TRAAK |       |       |        |       |       | 1/1/2013 | 12/31/ | 12/14/ | DCAA   |   |
| M43       | RX          | Yes         | 1           | CARAZ |       | 19    |        | 09    | 20    | 1/2/2011 | 12/31/ |        |        |   |
| F43       | MD          | No          | 1           | AARGA | MC_A  | 01    |        | 09    | 20    | 9/1/1991 | 12/31/ |        |        |   |

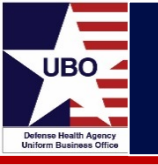

- Displays DoD patients and associated health plans for a given date of service
- Patient Name, Insurance Type, Policy #, Payer, Group Policy #, Claim Filing Code, Last Found Discharge Date
- <u>Benefit</u>
  - Includes patient identifiers (e.g., Policy #, Rx #, Group #)
  - Assists with posting when EOB does not include patient name or control #
  - Can also be used to identify patients for insurance updates

## Payer Analysis Report

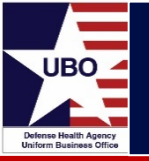

| Report Criteria    |                      |             |           |           |          |                | -         |
|--------------------|----------------------|-------------|-----------|-----------|----------|----------------|-----------|
| Report Payor Ar    | nalysis Report       |             |           |           |          |                | ~ Run     |
| LOB TPC2-0         | UT   TPC2-OUT        |             |           |           |          |                | $\sim$    |
| Date(s) 1/ 1/2     | 019 💽 🔻 to           | 3/19/2019   |           |           |          |                | Report    |
| irag a column head | der here to group by | that column |           |           |          |                | 1-1       |
| AYORA_FRM          | daims                | billed      | paid      | denied    | adjusted | collection_pct | remaining |
| EDCO               | 818                  | 188166.64   | -1095.02  | -38238.12 | 60.50    | 0.5800         | 148833.50 |
| CBS FEDERAL        | 519                  | 106208.36   | -13831.89 | -7291.64  | 0.00     | 13.0200        | 85084.83  |
| AREMARK            | 489                  | 104946,60   | -3984.58  | -14769.28 | 27.20    | 3.8000         | 86192.74  |
| ETNA PHARM         | 313                  | 66604.61    | -3124.84  | -4934.05  | 0.00     | 4.6900         | 58545.72  |
| ASHINGTON          | 230                  | 61944.81    | 0.00      | 0.00      | 0.00     | 0.0000         | 61944.81  |
| RIME REGENC        | 134                  | 57336.00    | -21.98    | -7383.52  | 0.00     | 0.0400         | 49930.50  |
| EGENCE BLUE        | 398                  | 43832.45    | -20509.57 | -10683.13 | 0.00     | 46.7900        | 12639.75  |
| AISER PERMA        | 157                  | 36602.08    | -844.00   | -1159.66  | 1.60     | 2.3100         | 34598.42  |
| EDIMPACT           | 42                   | 22292.93    | 0.00      | -8687.13  | 0.00     | 0.0000         | 13605.80  |
| REMERA BLUE        | 238                  | 19129.59    | -4830.95  | -3991.50  | 0.00     | 25.2500        | 10307.14  |
| ETNA US HEAL       | 163                  | 18818.73    | -5249.90  | -4408.21  | 0.00     | 27.9000        | 9160.62   |
| EGENCE BCBS        | 8                    | 9504.80     | 0.00      | 0.00      | 0.00     | 0.0000         | 9504.80   |
| IGNA PHARMA        | 19                   | 8488.81     | 0.00      | 0.00      | 0.00     | 0.0000         | 8488.81   |
| PTUM RX            | 121                  | 7382.90     | 0.00      | -1828.62  | 0.00     | 0.0000         | 5554.28   |
| PTUM RX BIN        | 10                   | 5844.72     | 0.00      | -2578.90  | 0.00     | 0.0000         | 3265.82   |
| IRST CHOICE        | 20                   | 5822.64     | -1158.14  | -2622.08  | 0.00     | 19.8900        | 2042.42   |
| EGENCE GRO         | 34                   | 4692.43     | -2073.42  | -830.39   | 0.00     | 44.1900        | 1788.62   |

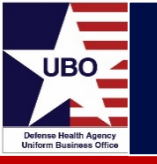

- Shows transaction amounts at the payer level
- Payer, Claims, Billed, Paid, Denied, Adjusted, Collection %, Remaining
- <u>Benefit</u>
  - Identifies payers with high denial amounts and low collection %

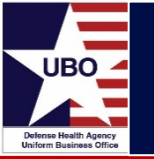

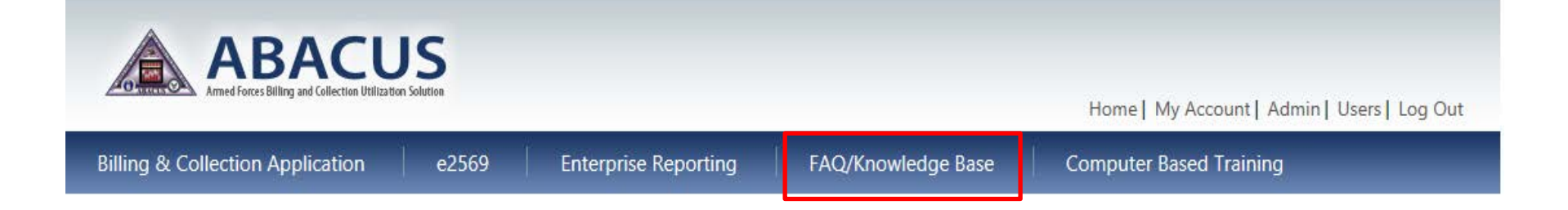

- ABACUS Operations Manual
- ABACUS FAQ
- Troubleshooting Guide
- Instructional Guides (e.g., OHI Discovery, Electronic Payers)

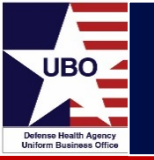

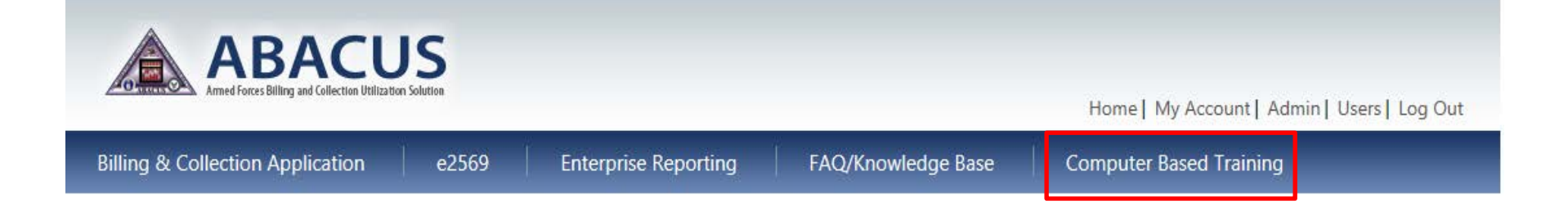

- ABACUS Overview
- Cost Recovery Program Modules (e.g., MSA, MAC, TPC)
- e2569
- Enterprise Reporting

Contact DHA UBO Helpdesk (<u>ubo.helpdesk@intellectsolutions.com</u>)

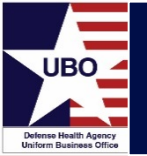

Thank You

# **Questions?**

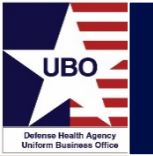

This in-service webinar has been approved by the American Academy of Professional Coders (AAPC) for 1.0 Continuing Education Unit (CEU) credit for DoD personnel (.mil address required). Granting of this approval in no way constitutes endorsement by the AAPC of the program, content or the program sponsor. There is no charge for this credit.

#### • Live broadcast webinar (post-test not required)

- Login prior to the broadcast with your: 1) full name; 2) Service affiliation; and 3) Mail.Mil e-mail address.
- View the entire broadcast.
- After completion of either of the live broadcasts and after attendance records have been verified, a Certificate of Approval including an AAPC Index Number will be sent via e-mail to participants who logged in or e-mailed as required. This may take several business days.
- Archived webinar (post-test required)
  - View the entire archived webinar (free and available on demand at: <u>http://health.mil/Military-Health-Topics/Business-Support/Uniform-Business-Office/UBO-Learning-Center/Archived-Webinars</u>).
  - Complete a post-test available within the archived webinar.
  - E-mail answers to <u>webmeeting@federaladvisory.com</u>. If you receive a passing score of at least 70%, we will e-mail MHS personnel with a .mil email address a Certificate of Approval including an AAPC Index Number.
- The original Certificate of Approval may not be altered except to add the participant's name and webinar date or the date the archived Webinar was viewed. Certificates should be maintained on file for at least six months beyond your renewal date in the event you are selected for CEU verification by AAPC.
- For additional information or questions regarding AAPC CEUs, please contact the AAPC.
- Other organizations, such as American Health Information Management Association (AHIMA), American College of health care Executives (ACHE), and American Association of health care Administrative Managers (AAHAM), may also grant credit for DHA UBO Webinars. Check with the organization directly for qualification and reporting guidance.